# 仕様書(1) デスクトップ型パソコン

パソコン及び附属品は新品かつ国内メーカーが販売する現行品であり、以下の仕様を満たすものである こと。

| 項目                   | 仕様                                                                                                    |
|----------------------|----------------------------------------------------------------------------------------------------|
| CPU                  | Core i3 13世代以上又は Ryzen 3 7000番台以上であること。                                                                                                    |
| メインメモリ               | 容量8GB 以上であること。<br>(特記事項)<br>・サードパーティ製品による増設対応可とする。                                                                                                    |
| 記憶媒体<br>(HDD 又は SSD) | 内蔵方式で容量500GB以上であること。<br>(特記事項)<br>・Cドライブを200GBとし、残りをDドライブにすること。<br>・Cドライブ、DドライブともNTFSフォーマットすること。                                                                                                    |
| DVDドライブ              | DVD スーパーマルチドライブに対応であること。(ブルーレイ対応の有無は問わない。)<br>(特記事項)<br>・MPEG-2デコーダを搭載し、DVD-Video の再生が可能なソフトがインストールされていること。                                                                                                    |
| メモリカードスロット           | 装備していないこと、又は機能しないこと。<br>(特記事項)<br>・機能を停止する場合は、BIOS等で設定すること。<br>またその場合BIOS等の設定内容はパスワード(別途指示)で保護すること。                                                                                                    |
| ディスプレイ               | 17型(SXGA:1,280ドット×1,024ドット)以上 TFT カラー液晶、表示色1670万色以上                                                                                                    |
| LAN                  | 1000BASE-T に対応していること。                                                                                                    |
| インターフェイス             | RJ45 LAN コネクタ×1、USB2.0(もしくは3.0)×3以上、アナログ RGB(ミニ D-sub15ピン)×1以上<br>であること。<br>(特記事項)<br>・アナログ RGB(ミニ D-sub15ピン)が内蔵していない場合、外付けアダプタ添付でも可。                                                                                                    |
| キーボード                | JIS標準配列準拠108または109キーボードで、USB 接続であること。                                                                                                    |
| OS                   | Microsoft Windows 11 Professional 64bit版<br>(特記事項)<br>・バージョン23H2のサービスパック及びパッチが適用されていること。<br>・納入時点で、アクティベーションされていること。                                                                                                    |
| アプリケーション             | 以下のアプリケーションをインストールすること。<br>Microsoft Edge (バージョンは別途指定)、CubePDF、CubePDF Page、<br>JUST PDF (ライセンスは別途調達予定)、Windows Media Player 最新版(32bit)、<br>Adobe Reader 最新版(32bit)、NET Framework3.5、<br>Microsoft 365 Apps For Enterprise(64bit)、Microsoft Teams、<br>RevoWorks Browser、県が指定する証明書類、<br>Citrix Workspace、Adopt Open JDK、アプリケーション認証局 R2自己署名証明書<br>(特記事項)<br>•日本語版であること。<br>•納入時点で、最新のサービスパック及びパッチが適用されていること。<br>•インストール及び設定(アクティベーションを含む)のうえ納入すること。<br>•ゲームや附属ソフトはアンインストールし、メニューに表示させないこと。<br>•がームや附属ソフトはアンインストールし、メニューに表示させないこと。<br>•Microsoft365のライセンスは別途取得予定であり、設定等の詳細は別途打合せによる。<br>•Citrix Receiver のライセンスは、別途取得済。<br>•Adopt Open JDK のインストール用メディアは企業局より貸し出す。<br>•インストールするアプリケーションは変更となる場合がある。 |
| ウイルス対策ソフト            | 企業局が指定するウイルス対策ソフトをインストールすること。ライセンスは別途取得済。<br>プレインストールされているソフトがある場合は削除すること。                                                                                                    |
| 筐体の外形寸法              | 120(W)×410(D)×360(H)mm以下であること。                                                                                                    |
| 電源                   | AC100V 対応                                                                                                    |
| セキュリティ               | モデム及び無線LANを搭載していないこと、又は機能しないこと。                                                                                                    |
| 環境項目                 | グリーン購入法に基づく調達の基本方針(判断の基準)を満たしていること。                                                                                                    |

※上記のほか、「納入条件等」の内容を満たすこと。

#### 納入条件等

1 別紙【パソコン設定項目一覧】のとおり設定の上、以下に示す場所に納入すること。なお、納入台数は別途指示する。

企業局総務企画課 山形市松波二丁目8番1号 置賜電気水道事務所 米沢市笹野町字大森下八7409-1 村山電気水道事務所 西村山郡西川町大字吉川10-5 最上電気水道事務所 最上郡金山町大字上台字荒屋山1241-3 鶴岡電気水道事務所 鶴岡市行沢字上野166 酒田電気水道事務所 酒田市中野俣字赤田沢6

- 2 納入前に、別途指示する日までに、別紙【パソコン設定項目一覧】のとおり設定を施したマスターパソコンを作成し、 動作確認を行ったうえで、企業局の確認を受けること。マスターパソコンの確認後、納品するパソコンをマスターパ ソコンと同じ設定状況にすること。
- 3 2の確認後、OS及びアプリケーションをインストール、ネットワーク設定した状態への復元イメージを格納したリカバリ媒体を作成すること。リカバリ媒体は、パソコンが動作不良となった場合など、パソコン起動時にパーテーション分割設定を含め、パソコンが復元できるものであること。併せて、復元手順書及びリカバリ媒体の動作に必要な装置等をリカバリ・キットとして納入すること。
- 4 納入時に製造番号、MACアドレス等を別途提示する様式によりエクセルデータとして提供すること。また、別途指示するコンピュータ名は、ディスプレイ下側及び収納する箱の外側にシールを貼付すること。
- 5 保証書等を納入すること。なお、保証書については、一つの箱にまとめて入れる等の方法でひとまとめにした上で 納入すること。

| No | 品名          | 納 入 先 | 数 量   | 備考                                      |
|----|-------------|-------|-------|-----------------------------------------|
| 1  | リカバリ・キット    | 総務企画課 | 2 セット | リカバリ媒体、復元手順書、リカバリに必要な装置等一式              |
| 2  | 納入品のエクセルデータ | 総務企画課 | 1 部   | データ内容は別途指示する                            |
| 3  | 保証書         | 総務企画課 | 一式    |                                         |
| 4  | その他附属品一式    | 総務企画課 | 2セット  | 標準で附属するもの一式(再セットアッ<br>プ媒体、アプリケーション媒体など) |

6 3~5の附属品等は、次表のとおり納入すること。

7 納入物品の保証については、物件購入契約約款の規定によるが、製造事業者による保証がこれを超える期間を 有する場合は、当該保証を併せて適用するものとする。

8 この契約において、パソコン回収再資源化は実施しない。

# **仕様書(2) ノート型パソコン** パソコン及び附属品は全て新品かつ国内メーカーが販売する現行品であり、以下の仕様を満たすものであ ること。\_\_\_\_\_\_

| 項目            | 仕様                                                                                                    |
|---------------|----------------------------------------------------------------------------------------------------|
| CPU           | Core i3 13 世代以上又は Ryzen 3 7000 番台以上であること。                                                                                                    |
| メインメモリ        | 容量 8GB 以上であること。<br>(特記事項)                                                                                                    |
|               | ・オンボードではなく、スロット数は2以上とし、空スロットを1つ以上設けること。<br>・サードパーティ製品による増設可とする。                                                                                                    |
| 記憶媒体<br>(SSD) | 内蔵方式で容量 256GB 以上であること。<br>(特記事項)<br>・Dドライブを 100GBとし、残りをCドライブにすること。<br>・Cドライブ、DドライブともNTFSフォーマットすること。                                                                                                    |
| FDドライブ        | 装備していないこと、又は機能しないこと。<br>(特記事項)                                                                                                    |
| CD/DVDドライブ    | ・内蔵しているものを取り外す場合は、カバーを装着すること。<br>・機能を停止する場合は、BIOS等で設定すること。<br>また、その場合BIOS等の設定内容はパスワード(別途指示)で保護すること。                                                                                                    |
| メモリカードスロット    | 装備していないこと、又は機能しないこと。<br>(特記事項)<br>・機能を停止する場合は、BIOS等で設定すること。<br>また、その場合BIOS等の設定内容はパスワード(別途指示)で保護すること。                                                                                                    |
| ディスプレイ        | 15.6 型ワイド (フル HD:1,920 ドット×1,080 ドット)以上                                                                                                    |
| Web カメラ       | HD Web カメラ内蔵(有効画素数約 92 万画素以上)                                                                                                    |
| LAN           | 1000BASE-T に対応していること。                                                                                                    |
| 無線 LAN        | IEEE802.11b/g/n/ac/ax(Wi-Fi6E 対応)準拠<br>(特記事項)<br>・標準で内蔵していること。<br>・BIOS の設定で機能を有効にし、OS の設定で無効にすること。<br>・BIOS 等の設定内容はパスワード(別途指示)で保護すること。                                                                                                    |
| インターフェイス      | RJ45 LAN コネクタ×1、USB Type-A(USB3.0)×2以上、USB Type-C(USB3.0以上)×1以上、<br>HDMI×1以上であること。<br>(特記事項)<br>・標準で内蔵していること。                                                                                                    |
| キーボード         | JIS標準配列準拠であること。テンキーを搭載していること。                                                                                                    |
| サウンド機能        | スピーカ及びマイクを搭載していること。                                                                                                    |
| OS            | Microsoft Windows 11 Professional 版<br>(特記事項)<br>・バージョン 23H2 のサービスパック及びパッチが適用されていること。<br>・納入時点で、アクティベーションされていること。                                                                                                    |
| アプリケーション      | 以下のアプリケーションをインストールすること。<br>Microsoft Edge (バージョンは別途指定)、CubePDF、CubePDF Page、<br>Windows Media Player 最新版(32bit)、Adobe Reader 最新版(32bit)、<br>.NET Framework3.5、Microsoft 365 Apps For Enterprise(64bit)、Microsoft Teams、<br>RevoWorks Browser、県が指定する証明書類、<br>Citrix Workspace、Adopt Open JDK、アプリケーション認証局 R2 自己署名証明書<br>(特記事項)<br>・日本語版であること。<br>・納入時点で、最新のサービスパック及びパッチが適用されていること。<br>・インストール及び設定(アクティベーションを含む)の上、納入すること。<br>・ゲームや附属ソフトはアンインストールし、メニューに表示させないこと。<br>・Microsoft365 のライセンスは別途取得予定であり、設定等の詳細は別途打合せによる。<br>・Citrix Workspace のライセンスは、別途取得済。<br>・Adopt Open JDK のインストール用メディアは企業局より貸し出す。<br>・インストールするアプリケーションは変更となる場合がある。 |
| ウイルス対策ソフト     | 企業局が指定するウイルス対策ソフトをインストールすること。ライセンスは別途取得済。                                                                                                    |

|        | プレインストールされているソフトがある場合は削除すること。         |
|--------|---------------------------------------|
| 電源     | AC100V 対応。内蔵バッテリ、AC アダプタ、電源コードを付けること。 |
| セキュリティ | モデム及び赤外線ポートを搭載していないこと、又は機能しないこと。      |
| 環境項目   | グリーン購入法に基づく調達の基本方針(判断の基準)を満たしていること。   |

※上記のほか、「納入条件等」の内容を満たすこと。

納入条件等

- 1 別紙【パソコン設定項目一覧】のとおり設定の上、以下に示す場所に納入すること。なお、納入台数は別途指示する。
  - 企業局総務企画課 山形市松波二丁目8番1号 置賜電気水道事務所 米沢市笹野町字大森下八 7409-1 村山電気水道事務所 西村山郡西川町大字吉川 10-5 最上電気水道事務所 最上郡金山町大字上台字荒屋山 1241-3 鶴岡電気水道事務所 鶴岡市行沢字上野 166 酒田電気水道事務所 酒田市中野俣字赤田沢 6
- 2 納入前に、別途指示する日までに、別紙【パソコン設定項目一覧】のとおり設定を施したマスターパソコンを作成し、 動作確認を行った上で、企業局の確認を受けること。マスターパソコンの確認後、納品するパソコンをマスターパソコ ンと同じ設定状況にすること。
- 3 2の確認後、OS及びアプリケーションをインストール、ネットワーク設定した状態への復元イメージを格納したリカバリ 媒体を作成すること。リカバリ媒体は、パソコンが動作不良となった場合など、パソコン起動時にパーテーション分割 設定を含め、パソコンが復元できるものであること。併せて、復元手順書及びリカバリ媒体の動作に必要な装置等をリ カバリ・キットとして納入すること。
- 4 納入時に製造番号、MACアドレス等を別途提示する様式によりエクセルデータとして提供すること。また、別途指示するコンピュータ名は、カバートップ左上側、ディスプレイ下側及び収納する箱の外側にシールを貼付すること。
- 5 保証書等を納入すること。なお、保証書については、一つの箱にまとめて入れる等の方法でひとまとめにした上で納入すること。

| No | 品 名         | 納 入 先 | 数 量   | 備考                                  |
|----|-------------|-------|-------|-------------------------------------|
| 1  | リカバリ・キット    | 総務企画課 | 3 セット | リカバリ媒体、復元手順書、リカバリに必要な<br>装置等一式      |
| 2  | 納入品のエクセルデータ | 総務企画課 | 1 部   | データ内容は別途指示する                        |
| 3  | 保証書         | 総務企画課 | 一式    |                                     |
| 4  | その他附属品一式    | 総務企画課 | 3 セット | 標準で附属するもの一式(再セットアップ媒体、アプリケーション媒体など) |

6 3~5の附属品等は、次表のとおり納入すること。

7 納入物品の保証については、物件購入契約約款の規定によるが、製造事業者による保証がこれを超える期間を有する場合は、当該保証を併せて適用するものとする。

8 この契約において、パソコン回収再資源化は実施しない。

#### 注意 指定していない項目は、デフォルトのままにすること ソフトウェアは、指定がない場合最新Versionをインストールすること 指定した項目が存在しない場合は相当する項目の設定を行い、企業局が設定を確認する際に報告すること デフォルトのユーザーブロファイルは、OutlookとWindows Media Player以外は「user」アカウントの設定に沿うこと

#### ■ インストール時作成するアカウント

| ユーザー名     | admin |
|-----------|-------|
| パスワード     |       |
| パスワードのヒント | 別途指示  |

#### BIOS

| 【BIOS設定】            |         |     |
|---------------------|---------|-----|
| パスワード               | 企業局から指示 | :設定 |
| カメラ                 |         | :有効 |
| SDカード               |         | :無効 |
| 無線LAN               |         | :有効 |
| Bluetooth           |         | :無効 |
| SecureBoot(TPM)     |         | :無効 |
| DeviceBootControl   |         |     |
| Optical Disk Drive  |         | :有効 |
| Mass Storage Device |         | :有効 |

#### ■ adminで以下の操作・設定を行うこと

#### □ 【ドライブ容量】

| Cドライフ                | 総容量-DFライフ容量                        |
|----------------------|------------------------------------|
| Dドライブ                | デスクトップ型は200GB、ノート型は100GB           |
|                      |                                    |
| 【アカウントの作成】           |                                    |
| ユーザ名                 | user                               |
|                      |                                    |
| 【アカウントの設定】コンピューターの管理 | ー システム ツール ー ローカル ユーザーとグループ ー ユーザー |
| admin                |                                    |
| パスワードの設定             | 企業局から指示                            |

|     | ハスリートの設定 | 企業向から指示        |        |
|-----|----------|----------------|--------|
|     | 全般       | パスワードを無期限にする   | チェックする |
|     | 所属するグループ | Administrators |        |
| use | er       |                |        |
|     | パスワードの設定 | 企業局から指示        |        |
|     | 全般       | パスワードを無期限にする   | チェックする |
|     | 所属するグループ | Users          |        |

#### □ 【アクセス権】

| C:¥Users¥admin |                     |                      |  |  |
|----------------|---------------------|----------------------|--|--|
|                | グループまたはユーザー名        | :既存のアカウントにadminを追加する |  |  |
| プロパティ - セキュリティ | アクセス許可              | : フルコントロール           |  |  |
|                | セキュリティ - 詳細設定 - 所有者 | : Administrators     |  |  |
| C.¥Users¥user  |                     |                      |  |  |
|                | グループまたはユーザー名        | :既存のアカウントにuserを追加する  |  |  |
| プロパティ - セキュリティ | アクセス許可              | : フルコントロール           |  |  |
|                | セキュリティ - 詳細設定 - 所有者 | : Administrators     |  |  |

#### □ 【アカウントの画像】

| admin | アカウント - ユーザーの情 | <b>生空のイメ―ジ画換を使用</b> |
|-------|----------------|---------------------|
| aumin | 報 – ファイルの選択    | 相定のイノーノ画像を使用        |

#### 口 【ドライブ/フォルダのアクセス権】

| C: | 2;¥windows¥fonts   |                     |                          |  |  |
|----|--------------------|---------------------|--------------------------|--|--|
|    |                    | グループまたはユーザー名        | : 既存のアカウントにEveryoneを追加する |  |  |
|    | プロパティ - セキュリティ     | 「Everyone」のアクセス許可   | : フルコントロール               |  |  |
|    |                    | セキュリティ – 詳細設定 – 所有者 | : Administrators         |  |  |
| C: | ≨users             |                     |                          |  |  |
|    | プロパティ - 共有 - 詳細な共有 | このフォルダを共有する         | :チェックはずす                 |  |  |
| C: | 2;¥users¥user      |                     |                          |  |  |
|    | プロパティ - 共有 - 詳細な共有 | このフォルダを共有する         | :チェックはずす                 |  |  |
| D: | ¥                  |                     |                          |  |  |
| _  | プロパニィーセキュリニィ       | グループまたはユーザー名        | :既存のアカウントにEveryoneを追加する  |  |  |
|    | 20/11 272771       | 「Everyone」のアクセス許可   | : フルコントロール               |  |  |

#### □ ソフトウェアのインストール

指定されたソフトウェアをすべてインストールすること

#### [Microsoft Office 2019]

| インストール                          |                |
|---------------------------------|----------------|
| Microsoft Excel                 | マイコンピュータから全て実行 |
| Microsoft OneDrive for Business | インストールしない      |
| Microsoft OneNote               | インストールしない      |
| Microsoft Outlook               | マイコンピュータから全て実行 |
| Microsoft PowerPoint            | マイコンピュータから全て実行 |
| Microsoft Publisher             | インストールしない      |
| Microsoft Word                  | マイコンピュータから全て実行 |
| Office ツール                      | マイコンピュータから全て実行 |
| Office 共有機能                     | マイコンピュータから全て実行 |

※ インストール順序 LibreOffice → Microsoft Office (Officeファイルが、Libreに紐付けされるのを防ぐため)

| 1                        |                                                                                                    |                                                                                                    |                                                                                                    |
|--------------------------|----------------------------------------------------------------------------------------------------|----------------------------------------------------------------------------------------------------|----------------------------------------------------------------------------------------------------|
| 11                       |                                                                                                    |                                                                                                    |                                                                                                    |
|                          | 正未向が拍走9 るハーションのリイ。                                                                                                    | ルス対東フノトをインストールすること(別述指示のり)                                                                                                    |                                                                                                    |
| ľA                       | dobe Acrobat Reader]                                                                                                    |                                                                                                    |                                                                                                    |
| 1                        | シストール                                                                                                    |                                                                                                    |                                                                                                    |
|                          | 企業局が指定するソフトをインストー                                                                                                    | ・ルすること(別途指示あり)                                                                                                    |                                                                                                    |
|                          |                                                                                                    |                                                                                                    |                                                                                                    |
| [7                       | プリケーション認証局R2自己署名証                                                                                                    | 明書】                                                                                                    |                                                                                                    |
| 11                       | シストール                                                                                                    |                                                                                                    |                                                                                                    |
|                          | 企業局が指定するソフトをインストー                                                                                                    | ・ルすること(別途指示あり)                                                                                                    |                                                                                                    |
| r⊣                       | 『ログラノレ機能】                                                                                                    |                                                                                                    |                                                                                                    |
| Wir                      | <u>ロノノムと版記</u><br>ndowsの機能の有効化または無効化                                                                                                    |                                                                                                    |                                                                                                    |
|                          | .Net Framework 3.5(.NET2.0および3.                                                                                                    | 0を含む)                                                                                                    | : チェックあり                                                                                                    |
|                          | メディア機能 - Windows Media Playe                                                                                                    | er 従来版(アプリ)                                                                                                    | : チェックあり                                                                                                    |
|                          |                                                                                                    |                                                                                                    |                                                                                                    |
| 【絵                       | 診務事務システム(AdoptOpenJDK)】                                                                                                    |                                                                                                    |                                                                                                    |
| 12                       |                                                                                                    |                                                                                                    |                                                                                                    |
|                          | 企業向か指定するソフトをインストー                                                                                                    | からること(別述指示のり)                                                                                                    |                                                                                                    |
| [C                       | itrix Workspace]                                                                                                    |                                                                                                    |                                                                                                    |
| イン                       | シストール                                                                                                    |                                                                                                    |                                                                                                    |
|                          | 企業局が指定するソフトをインストー                                                                                                    | ・ルすること(別途指示あり)                                                                                                    |                                                                                                    |
|                          |                                                                                                    |                                                                                                    |                                                                                                    |
|                          | licrosoft Edge(エンターノフィス版)                                                                                                    |                                                                                                    |                                                                                                    |
| - 1-                     | へ、<br>企業局が指定するバージョンのソフト                                                                                                    | ▶をインストールすること(別途指示あり)                                                                                                    |                                                                                                    |
|                          |                                                                                                    |                                                                                                    |                                                                                                    |
|                          | レトロールパネルでの設定                                                                                                    |                                                                                                    |                                                                                                    |
| 表                        | 示万法                                                                                                    | 大きいアイコン                                                                                                    |                                                                                                    |
| <b>F</b> 144             | lindows Defendorファイマウィール 1                                                                                                    |                                                                                                    |                                                                                                    |
| Wir                      | ndowsファイアウォールを介したアプリ                                                                                                    | ±                                                                                                    |                                                                                                    |
| t=1                      | は機能を許可                                                                                                    | ファイルとブリンターの共有(プライベート、パブリックとも)                                                                                                    | : チェックする                                                                                                    |
|                          |                                                                                                    |                                                                                                    |                                                                                                    |
| 【セ                       | 2キュリティとメンテナンス】                                                                                                    |                                                                                                    |                                                                                                    |
| セ                        | キュリティとメンテナンスの設定を変更                                                                                                    |                                                                                                    |                                                                                                    |
|                          | セキュリティメッセージ                                                                                                    | <u>ウイルス対策だけチェックする(グレーアウトの項目はそのまま)</u>                                                                                                    |                                                                                                    |
| -                        | メンテナンスメッセーン                                                                                                    | すべてナエックはすす(クレーアワトの項日はそのまま)                                                                                                    |                                                                                                    |
| <u> </u>                 | 一リーアカウント前仰設定の変更                                                                                                    | 通知しない                                                                                                    | : 改足                                                                                                    |
| [1                       | ンターネットオプション】                                                                                                    |                                                                                                    |                                                                                                    |
| 全                        | 般 - 閲覧の履歴 - 設定                                                                                                    |                                                                                                    |                                                                                                    |
|                          | インターネットー時ファイル                                                                                                    | Webサイトを表示するたびに確認する                                                                                                    |                                                                                                    |
| セ                        | キュリティ                                                                                                    |                                                                                                    | m that we                                                                                                    |
|                          | インダーネット<br>ローカルズントラネット                                                                                                    | このソーンのセキュリティのレベル                                                                                                    | : 成正のレヘル ・ 低                                                                                                    |
|                          |                                                                                                    | このワークのセキュリアイのレベル                                                                                                    | . <u>P</u>                                                                                                    |
|                          | イントラネットのネットワークを                                                                                                    | 白動的に検出する                                                                                                    | : チェックはずす                                                                                                    |
|                          |                                                                                                    |                                                                                                    |                                                                                                    |
|                          | ほかのゾーンに指定されてい                                                                                                    | ないローカル(イントラネット)のサイトをすべて含める                                                                                                    | : チェックする                                                                                                    |
|                          | プロキシサーバーを使用した                                                                                                    | いサイトをすべて今める                                                                                                    | ・チェックする                                                                                                    |
|                          | すべてのネットワークパス(U)                                                                                                    | NC)を含める                                                                                                    | ・チェックする                                                                                                    |
|                          | 詳細設定 - Webサイト                                                                                                    |                                                                                                    | .,_,,,                                                                                                    |
|                          | http://iwn.sky.pref.yamaga                                                                                                    | ata.jp                                                                                                    | : 追加する                                                                                                    |
|                          | http://iwa.sky.pref.yamaga                                                                                                    | ata.jp                                                                                                    | : 追加する                                                                                                    |
|                          | http://iwp.sky.pref.yamaga                                                                                                    | ata.jp                                                                                                    | : 追加する                                                                                                    |
|                          | http://iwta.sky.pref.yamag                                                                                                    | gata.jp                                                                                                    | : 追加する                                                                                                    |
|                          | http://irp.sky.pref.yamaga                                                                                                    | ta.jp                                                                                                    | : 追加する                                                                                                    |
|                          | http://iww2.pref.yamagata                                                                                                    |                                                                                                    | : 追加する                                                                                                    |
|                          | 16根/Jのリイト<br>サイト - Web サイト                                                                                                    | LOJ-JOUセキュリティのレベル                                                                                                    |                                                                                                    |
|                          | レベルのカスタマイズ - ActiveX                                                                                                    | コントロールとプラグイン                                                                                                    |                                                                                                    |
|                          | ActiveXフィルターを有効にす                                                                                                    | 3                                                                                                    | : 無効にする                                                                                                    |
|                          | ActiveXを警告なしで使用する                                                                                                    | ることを承認済みのドメインにのみ許可する                                                                                                    | : 有効にする                                                                                                    |
|                          | スクリプトレットの許可                                                                                                    |                                                                                                    | : 有効にする                                                                                                    |
|                          |                                                                                                    | とマークされていないActiveXコントロールの初期化とスクリフトの実行                                                                                                    | :有効にする                                                                                                    |
|                          | スクリプトを実行しても安全だ                                                                                                    |                                                                                                    |                                                                                                    |
|                          | スクリプトを実行しても安全だ<br>署名されたActiveXコントロー                                                                                                    | ルのダウンロード<br>- のダウンロード                                                                                                    | : 有効にする<br>: 有効にする                                                                                                    |
|                          | スクリプトを実行しても安全だ<br>署名されたActiveXコントロール<br>未署名のActiveXコントロール<br>制限付きサイト                                                                                                    | ルのダウンロード<br>のダウンロード<br>このゾーンのセキュリティのレベル                                                                                                    | : 有効にする<br>: 有効にする<br>: 既定のレベル                                                                                                    |
| プ                        | スクリプトを実行しても安全だ<br>署名されたActiveXコントロー<br>未署名のActiveXコントロール<br>制限付きサイト<br>ライパシー                                                                                                    | ルのダウンロード<br>クダウンロード<br>このゾーンのセキュリティのレベル                                                                                                    | : 有効にする<br>: 有効にする<br>: 既定のレベル                                                                                                    |
| プ                        | スクリプトを実行しても安全だ<br>署名されたActiveXコントロー<br>未署名のActiveXコントロール<br>制限付きサイト<br>ライバシー<br>ポップアップブロック                                                                                                    | ルのダウンロード<br>のダウンロード<br>このゾーンのセキュリティのレベル<br>ポップアップ ブロックを有効にする                                                                                                    | : 有効にする<br>: 有効にする<br>: 既定のレベル<br>: チェックする                                                                                                    |
| プ                        | スクリブトを実行しても安全だ<br>署名されたActiveXコントロー.<br>未署名のActiveXコントロール<br>制限付きサイト<br>ライバシー<br>ポップアップブロック<br>設定 - ポップアップブロックの設                                                                                                    | ルのダウンロード<br>のダウンロード<br>このゾーンのセキュリティのレベル<br>ポップアップ ブロックを有効にする<br>定                                                                                                    | : 有効にする<br>: 有効にする<br>: 既定のレベル<br>: チェックする                                                                                                    |
| プ                        | スクリプトを実行しても安全だ<br>署名されたActiveXコントロー.<br>未署名のActiveXコントロール<br>制限付きサイト<br>ライバシー<br>ポップアップブロック<br>設定 - ポップアップ ブロックの設<br>例外 - 許可されたサイト                                                                                                    | ルのダウンロード<br>のダウンロード<br>このゾーンのセキュリティのレベル<br>ポップアップ ブロックを有効にする<br>定<br>*.pref.yamagata.jp                                                                                                    | : 有効にする<br>: 有効にする<br>: 既定のレベル<br>: チェックする<br>: 追加する<br>: チェックオス                                                                                                    |
| プ                        | スクリプトを実行しても安全だ<br>署名されたActiveXコントロー.<br>未署名のActiveXコントロール<br>制限付きサイト<br>ライパシー<br>ポップアップブロック<br>設定 - ポップアップ ブロックの設<br>例外 - 許可されたサイト<br>通知とブロック レベル                                                                                                    | ルのダウンロード<br>·のダウンロード<br>このゾーンのセキュリティのレベル<br>ポップアップ ブロックを有効にする<br>注<br>*.pref.yamagata.jp<br>ポップアップのブロック時に音を鳴らす<br>ポップアップのブロック時に通知バーを表示する                                                                                                    | : 有効にする<br>: 有効にする<br>: 既定のレベル<br>: チェックする<br>: 追加する<br>: チェックする<br>: チェックする<br>: チェックする<br>: チェックする<br>: チェックする                                                                                                    |
| プ                        | スクリプトを実行しても安全だ<br>署名されたActiveXコントロー.<br>未署名のActiveXコントロール<br>制限付きサイト<br>ライパシー<br>ポップアップブロック<br>設定 - ポップアップ ブロックの設<br>例外 - 許可されたサイト<br>通知とブロック レベル                                                                                                    | ルのダウンロード<br>・のダウンロード<br>このゾーンのセキュリティのレベル<br>ポップアップ ブロックを有効にする<br>注<br>*.pref.yamagata.jp<br>ポップアップのブロック時に音を鳴らす<br>ポップアップのブロック時に通知バーを表示する<br>ブロック レベル                                                                                                    | <ul> <li>: 有効にする</li> <li>: 有効にする</li> <li>: 既定のレベル</li> <li>: チェックする</li> <li>: チェックする</li> <li>: チェックする</li> <li>: チェックする</li> <li>: 中:ほとんどの自動ポップアップをブロックする</li> </ul>                                                                                                    |
| プ                        | スクリブトを実行しても安全だ<br>署名されたActiveXコントロー<br>未署名のActiveXコントロー.ル           制限付きサイト           ライパシー           ポップアップブロック           設定 - ポップアップ ブロックの設<br>例外 - 許可されたサイト           通知とブロック レベル                                                                                                 | ルのダウンロード<br>のダウンロード<br>このゾーンのセキュリティのレベル<br>ポップアップ ブロックを有効にする<br>定<br>*.pref.yamagata.jp<br>ポップアップのブロック時に音を鳴らす<br>ポップアップのブロック時に通知バーを表示する<br>ブロックレベル                                                                                                    | : 有効にする<br>: 有効にする<br>: 既定のレベル<br>: チェックする<br>: 追加する<br>: チェックする<br>: チェックする<br>: チェックする<br>: 中:ほとんどの自動ポップアップをブロックする                                                                                                    |
| ア:<br>コン                 | スクリブトを実行しても安全だ<br>署名されたActiveXコントロール<br>未署名のActiveXコントロール       制限付きサイト       ライパシー       ポップアップブロック       設定 - ポップアップ ブロックの設<br>例外 - 許可されたサイト       通知とブロック レベル       レーン・       シーン・       新明書 - 証明書                                                                               | ルのダウンロード<br>·のダウンロード<br>このゾーンのセキュリティのレベル<br>ポップアップ ブロックを有効にする<br>注<br>*.pref.yamagata.jp<br>ポップアップのブロック時に音を鳴らす<br>ポップアップのブロック時に通知バーを表示する<br>ブロックレベル<br>i-Filterの証明書(Digital Arts Inc. CA)                                                                                                    | <ul> <li>: 有効にする</li> <li>: 有効にする</li> <li>: 既定のレベル</li> <li>: チェックする</li> <li>: チェックする</li> <li>: チェックする</li> <li>: 中:ほとんどの自動ポップアップをブロックする</li> <li>: 信頼されたルート証明機関</li> </ul>                                                                                                    |
| デ                        | スクリブトを実行しても安全だ<br>署名されたActiveXコントロール<br>未署名のActiveXコントロール<br>ポップアップブロック           ポップアップブロック           酸定 - ポップアップブロックの設<br>例外 - 許可されたサイト<br>通知とブロックレベル           ・ 許可されたサイト           通知とブロックレベル                                                                                    | ルのダウンロード<br>のダウンロード<br>このゾーンのセキュリティのレベル<br>ポップアップ ブロックを有効にする<br>注<br>*.pref.yamagata.jp<br>ポップアップのブロック時に音を鳴らす<br>ポップアップのブロック時に通知バーを表示する<br>ブロックレベル<br>i-Filterの証明書(Digital Arts Inc. CA)<br>LGPKIの証明書(Digital Arts Inc. CA)                                                                                                    | <ul> <li>: 有効にする</li> <li>: 有効にする</li> <li>: 既定のレベル</li> <li>: チェックする</li> <li>: チェックする</li> <li>: チェックする</li> <li>: 中:ほとんどの自動ポップアップをブロックする</li> <li>: 信頼されたルート証明機関</li> <li>: 信頼されたルート証明機関</li> </ul>                                                                                                    |
| 7                        | スクリブトを実行しても安全だ       署名されたActiveXコントロール       未署名のActiveXコントロール       市場限付きサイト       ライパシー       ボップアップブロック       設定 - ポップアップ ブロックの設<br>例外 - 許可されたサイト       通知とブロック レベル       ンテンツ       証明書 - 証明書       オートコンプリート - 設定                                                              | ルのダウンロード<br>のダウンロード<br>このゾーンのセキュリティのレベル<br>ポップアップ ブロックを有効にする<br>定<br>*.pref.yamagata.jp<br>ポップアップのブロック時に音を鳴らす<br>ポップアップのブロック時に通知バーを表示する<br>ブロック レベル<br>i-Filterの証明書(Digital Arts Inc. CA)<br>LGPKIの証明書(Application CA R2)<br>全てチェックはずす(グレーアウト部分以外)                                                                                                 | <ul> <li>: 有効にする</li> <li>: 有効にする</li> <li>: 既定のレベル</li> <li>: チェックする</li> <li>: チェックする</li> <li>: チェックする</li> <li>: 中:ほとんどの自動ポップアップをブロックする</li> <li>: 信頼されたルート証明機関</li> <li>: 信頼されたルート証明機関</li> </ul>                                                                                                    |
| ブラーコン                    | スクリブトを実行しても安全だ       署名されたActiveXコントロール       未署名のActiveXコントロール       市場限付きサイト       ライパシー       ボッブアップブロック       設定 - ポップアップ ブロックの設置       例外 - 許可されたサイト       通知とブロック レベル       シーンツ       証明書 - 証明書       オートコンプリート - 設定       1       ANの設定                                      | ルのダウンロード<br>のダウンロード<br>このゾーンのセキュリティのレベル<br>ポップアップ ブロックを有効にする<br>定<br>*.pref.yamagata.jp<br>ポップアップのブロック時に通を鳴らす<br>ポップアップのブロック時に通知バーを表示する<br>ブロック レベル<br>i-Filterの証明書(Digital Arts Inc. CA)<br>LGPKIの証明書(Application CA R2)<br>全てチェックはずす(グレーアウト部分以外)                                                                                                 | : 有効にする<br>: 有効にする<br>: 既定のレベル<br>: チェックする<br>: 追加する<br>: チェックする<br>: チェックする<br>: 中:ほとんどの自動ポップアップをブロックする<br>: 信頼されたルート証明機関<br>: 信頼されたルート証明機関                                                                                                    |
| ブ:<br>コン<br>接            | スクリブトを実行しても安全だ       署名されたActiveXコントロール       未署名のActiveXコントロール       未署名のActiveXコントロール       制限付きサイト       ライバシー       ポップアップブロック       設定 - ポップアップ ブロックの設<br>例外 - 許可されたサイト       通知とブロック レベル       シーンツ       証明書 - 証明書       オートコンプリート - 設定       読       レスリンプリート - 設定       読   | ルのダウンロード<br>のダウンロード<br>このゾーンのセキュリティのレベル<br>ポップアップ ブロックを有効にする<br>注<br>*.pref.yamagata.jp<br>ポップアップのブロック時に音を鳴らす<br>ポップアップのブロック時に通知パーを表示する<br>ブロック レベル<br>i-Filterの証明書(Digital Arts Inc. CA)<br>LGPKIの証明書(Application CA R2)<br>全てチェックはずす(グレーアウト部分以外)                                                                                                 | <ul> <li>: 有効にする</li> <li>: 有効にする</li> <li>: 所定のレベル</li> <li>: チェックする</li> <li>: 追加する         <ul> <li>: チェックする</li> <li>: チェックする</li> <li>: 中:ほとんどの自動ポップアップをブロックする</li> </ul> </li> <li>: 信頼されたルート証明機関         <ul> <li>: 信頼されたルート証明機関</li> <li>: 信頼されたルート証明機関</li> <li>: 手ェックはずす</li> </ul> </li> </ul>                                       |
| ブ:<br>コン<br>接:           | スクリブトを実行しても安全だ       署名されたActiveXコントロール       未署名のActiveXコントロール       制限付きサイト       ライパシー       ポップアップブロック       設定 - ポップアップ ブロックの設<br>例外 - 許可されたサイト       通知とブロック レベル       ンテンツ       証明書 - 証明書       オートコンプリート - 設定       続       LANの設定       自動構成                               | ルのダウンロード<br>のダウンロード<br>このゾーンのセキュリティのレベル<br>ポップアップ ブロックを有効にする<br>定<br>*.pref.yamagata.jp<br>ポップアップのブロック時に音を鳴らす<br>ポップアップのブロック時に通知バーを表示する<br>ブロック レベル<br>i-Filterの証明書(Digital Arts Inc. CA)<br>LGPKIの証明書(Application CA R2)<br>全てチェックはずす(グレーアウト部分以外)<br>設定を自動的に検出する<br>自動構成スクリプトを使用する                                                                | <ul> <li>: 有効にする</li> <li>: 有効にする</li> <li>: 既定のレベル</li> <li>: チェックする</li> <li>: チェックする</li> <li>: チェックする</li> <li>: チェックする</li> <li>: チェックする</li> <li>: (信頼されたルート証明機関</li> <li>: 信頼されたルート証明機関</li> <li>: 信頼されたルート証明機関</li> <li>: デェックはずす</li> <li>: チェックはずす</li> </ul>                                                                         |
|                          | スクリブトを実行しても安全だ       署名されたActiveXコントロール       未署名のActiveXコントロール       制限付きサイト       ライパシー       ポップアップブロック       設定 - ポップアップ ブロックの設<br>例外 - 許可されたサイト       通知とブロック レベル       レテンツ       証明書 - 証明書       オートコンプリート - 設定       続       LANの設定       自動構成                               | ルのダウンロード<br>のダウンロード<br>このゾーンのセキュリティのレベル<br>ポップアップ ブロックを有効にする<br>定<br>*.pref.yamagata.jp<br>ポップアップのブロック時に音を鳴らす<br>ポップアップのブロック時に通知バーを表示する<br>ブロック レベル<br>                                                                                                    | <ul> <li>: 有効にする</li> <li>: 有効にする</li> <li>: 所定のレベル</li> <li>: チェックする</li> <li>: チェックする</li> <li>: チェックする</li> <li>: チェックする</li> <li>: テェックする</li> <li>: 「信頼されたルート証明機関</li> <li>: 信頼されたルート証明機関</li> <li>: 信頼されたルート証明機関</li> <li>: 手ェックはずす</li> <li>: チェックはずす</li> <li>: チェックする</li> </ul>                                                       |
|                          | スクリブトを実行しても安全だ<br>署名されたActiveXコントローノ<br>未署名のActiveXコントローノ<br>未署名のActiveXコントローノ<br>ポップアップブロック       前限付きサイト<br>ライバシー       ポップアップブロックの設<br>例外 - 許可されたサイト<br>通知とブロックレベル       シブロックレベル       シテンツ       証明書 - 証明書<br>オートコンプリート - 設定       振       しANの設定       自動構成       プロキシサーバー     | ルのダウンロード<br>のダウンロード<br>このゾーンのセキュリティのレベル<br>ポップアップ ブロックを有効にする<br>定<br>*.pref.yamagata.jp<br>ポップアップのブロック時に音を鳴らす<br>ポップアップのブロック時に通知バーを表示する<br>ブロック レベル<br>                                                                                                    | <ul> <li>: 有効にする</li> <li>: 有効にする</li> <li>: 所定のレベル</li> <li>: チェックする</li> <li>: チェックする</li> <li>: チェックする</li> <li>: テェックする</li> <li>: 中:ほとんどの自動ポップアップをブロックする</li> <li>: 信頼されたルート証明機関</li> <li>: 信頼されたルート証明機関</li> <li>: 信頼されたルート証明機関</li> <li>: 手ェックはずす</li> <li>: チェックはずす</li> <li>: チェックする</li> </ul>                                        |
| <del>ブ:</del><br>コン<br>接 | スクリブトを実行しても安全だ<br>署名されたActiveXコントロール<br>未署名のActiveXコントロール       制限付きサイト       ライパシー       ポップアップブロック       設定 - ポップアップ ブロックの設<br>例外 - 許可されたサイト       通知とブロック レベル       ノフンツ       証明書 - 証明書       オートコンプリート - 設定       続       LANの設定       自動構成       プロキシサーバー                      | ルのダウンロード<br>・のダウンロード<br>このゾーンのセキュリティのレベル<br>ポップアップ ブロックを有効にする<br>注<br>*.pref.yamagata.jp<br>ポップアップのブロック時に音を鳴らす<br>ポップアップのブロック時に通知バーを表示する<br>ブロック レベル<br>                                                                                                    | <ul> <li>: 有効にする</li> <li>: 有効にする</li> <li>: 既定のレベル</li> <li>: チェックする</li> <li>: 追加する</li> <li>: チェックする</li> <li>: チェックする</li> <li>: テェックする</li> <li>: 中:ほとんどの自動ポップアップをブロックする</li> <li>: 信頼されたルート証明機関</li> <li>: 信頼されたルート証明機関</li> <li>: 信頼されたルート証明機関</li> <li>: : チェックはずす</li> <li>: チェックする</li> <li>: : チェックする</li> <li>: : チェックする</li> </ul> |
| <del>ブ:</del><br>コン<br>接 | スクリブトを実行しても安全だ<br>署名されたActiveXコントロール<br>未署名のActiveXコントロール       制限付きサイト       ライパシー       ボップアップブロック       設定 - ボップアップブロックの設<br>例外 - 許可されたサイト       通知とブロック レベル       ンテンツ       証明書 - 証明書       オートコンプリート - 設定       境       LANの設定       自動構成       デロキシサーバー       詳細設定       サーバー | ルのダウンロード<br>のダウンロード<br>このゾーンのセキュリティのレベル<br>ポップアップ ブロックを有効にする<br>定<br>*.pref.yamagata.jp<br>ポップアップのブロック時に音を鳴らす<br>ポップアップのブロック時に通知バーを表示する<br>ブロック レベル<br>i-Filterの証明書(Digital Arts Inc. CA)<br>LGPKIの証明書(Application CA R2)<br>全てチェックはずす(グレーアウト部分以外)<br>認定を自動的に検出する<br>自動構成スクリプトを使用する<br>LANにプロキシサーバーを使用する<br>アドレス: 別途指示<br>ローカルアドレスにはプロキシサーバーを使用しない | <ul> <li>: 有効にする</li> <li>: 有効にする</li> <li>: 所定のレベル</li> <li>: チェックする</li> <li>: チェックする</li> <li>: チェックする</li> <li>: 中:ほとんどの自動ポップアップをブロックする</li> <li>: 信頼されたルート証明機関</li> <li>: 信頼されたルート証明機関</li> <li>: 「主ックはずす</li> <li>: チェックはずす</li> <li>: チェックする</li> <li>: チェックする</li> <li>: チェックする</li> </ul>                                              |

|                                                                                                    | -                                                                                                    |                                                                 |
|----------------------------------------------------------------------------------------------------|----------------------------------------------------------------------------------------------------|-----------------------------------------------------------------|
|                                                                                                    | 別途指示                                                                                                    |                                                                 |
|                                                                                                    |                                                                                                    | . I                                                             |
|                                                                                                    | *1コンヒューダー ビリファイル ビアクナイノコンナンツ                                                                                                    | : ナエッフリ つ                                                       |
| 【システム】                                                                                                    |                                                                                                    |                                                                 |
|                                                                                                    |                                                                                                    |                                                                 |
| ライセンス認証 - ライセンス認証の状態                                                                                                    | 認証されていること                                                                                                    |                                                                 |
|                                                                                                    |                                                                                                    |                                                                 |
| ハーンヨン情報 - ンステムの詳細設定 - ン                                                                                                    | ノスナムのフロハナイ<br>重要な Windows のプログラノ なとびサービスについてのもち効にする                                                                                                    | . )翌+D                                                          |
|                                                                                                    | 重要な Windows のフロクラムのよびリーレスについてのの有効にする<br>このコンピューターへのリモートアシスタンス接続を許可する                                                                                                    | ・チェックけずす                                                        |
| リモート                                                                                                    | このコンピューターへのリモート接続を許可しない                                                                                                    | · 弾択                                                            |
|                                                                                                    | フルコンピューター名                                                                                                    | : 別途指示                                                          |
| コンビューダー名                                                                                                    | ワークグループ                                                                                                    | : 別途指示                                                          |
|                                                                                                    |                                                                                                    |                                                                 |
| 【ネットワークと共有センター】                                                                                                    |                                                                                                    |                                                                 |
| <u> キ有の詳細設定の変更 – プライベート</u>                                                                                                    | ネットワーク                                                                                                    |                                                                 |
| イットリーク探索                                                                                                    |                                                                                                    |                                                                 |
| ネットワークに接続されたナハイスを自                                                                                                    | 判11~改た9 つ                                                                                                    | : テエックする<br>・ オン                                                |
| クリールとクリングの共有                                                                                                    | ットワ <i>ー</i> ク                                                                                                    | : 12                                                            |
| ネットワーク探索                                                                                                    |                                                                                                    | : オン                                                            |
| ファイルとプリンターの共有                                                                                                    |                                                                                                    | : オン                                                            |
| 共 <u>有の詳細設定の変更 – すべてのネッ</u>                                                                                                    | トワーク                                                                                                    |                                                                 |
| パブリックフォルダーの共有                                                                                                    |                                                                                                    | : オン                                                            |
| ファイル共有の接続                                                                                                    | 128ビット暗号化(推奨)                                                                                                    | : 選択                                                            |
|                                                                                                    | for the                                                                                                    | :オン                                                             |
| <u> アタフターの設定の変更 – Wi-Fi</u>                                                                                                    |                                                                                                    |                                                                 |
|                                                                                                    | $\sim - \int \mu n \tau d$                                                                                                    |                                                                 |
|                                                                                                    | ア/1974) ー フロハティー・・・・・・・・・・・・・・・・・・・・・・・・・・・・・・・・・・・・                                                                                                    | - 湖泊                                                            |
|                                                                                                    | DNS サーバーのアドレスを自動的に取得する                                                                                                    |                                                                 |
| メディアストリーミングオプション                                                                                                    |                                                                                                    |                                                                 |
| コンピューターやデバイスのメディアスト                                                                                                    | ・リーミングオプションを選択してください                                                                                                    | :メディアストリーミングが有効になっていません                                         |
|                                                                                                    |                                                                                                    |                                                                 |
| 【ブログラムと機能】<br>ゲームや付属のセキュリティソフト等、不要<br>ゲームフォルダやゲームエクスプローラ<br>動作に影響がない場合、メーカー契の、                                                                                                    | なプログラムをすべて削除<br>ラーは不要<br>ノフトウェアは不要                                                                                                    |                                                                 |
| フログラムと機能】<br>ゲームや付属のセキュリティソフト等、不要<br>ゲームフォルダやゲームエクスプローラ<br>動作に影響がない場合、メーカー製の<br>WirelessLAN、Bluetoothに関するソフト<br>デスクトップガジェット等、パソコンの動                                                                                                    | なプログラムをすべて削除<br>シーは不要<br>ノフトウェアは不要<br>ウェアは不要<br>作に影響がないおまけ的なソフトウェアは不要                                                                                                    |                                                                 |
| ブログラムと機能]<br>デームや付属のセキュリティソフト等、不要<br>ゲームフォルダやゲームエクスプローラ<br>動作に影響がない場合、メーカー製の、<br>WirelessLAN、Bluetoothに関するソフト・<br>デスクトップガジェット等、パソコンの動<br>コンピューターの管理]                                                                                                    | なプログラムをすべて削除<br>ラーは不要<br>ノフトウェアは不要<br>ウェアは不要<br>作に影響がないおまけ的なソフトウェアは不要                                                                                                    |                                                                 |
| (プログラムと機能】<br>ゲームや付属のセキュリティソフト等、不要<br>ゲームフォルダやゲームエクスプローラ<br>動作に影響がない場合、メーカー製の?<br>WirelessLAN、Bluetoothに関するソフト・<br>デスクトップガジェット等、パソコンの動<br>(コンピューターの管理】<br>記憶域 – ディスクの管理                                                                                                    | なプログラムをすべて削除<br>ラーは不要<br>ノフトウェアは不要<br>ウェアは不要<br>作に影響がないおまけ的なソフトウェアは不要                                                                                                    |                                                                 |
| (プログラムと機能】<br>ゲームや付属のセキュリティソフト等、不要<br>ゲームフォルダやゲームエクスプローラ<br>動作に影響がない場合、メーカー製の<br>WirelessLAN、Bluetoothに関するソフト・<br>デスクトップガジェット等、パソコンの動<br>(コンピューターの管理】<br>記憶域 - ディスクの管理<br>ドライブのラベル                                                                                                    | なプログラムをすべて削除<br>ラーは不要<br>ノフトウェアは不要<br>作に影響がないおまけ的なソフトウェアは不要<br>ー<br>ー<br>ー<br>ー<br>ー<br>ー<br>ー<br>ー<br>ー<br>ー<br>カルディスク(ドライブレター                                                                                                    | :)」となる)                                                         |
| フログラムと機能】<br>デームや付属のセキュリティソフト等、不要<br>ゲームフォルダやゲームエクスプローラ<br>動作に影響がない場合、メーカー製の<br>WirelessLAN、Bluetoothに関するソフト・<br>デスクトップガジェット等、パソコンの動<br>コンピューターの管理】<br>記憶域 – ディスクの管理<br>ドライブのラベル<br>サービスとアブリケーション – サービス                                                                                                    | なブログラムをすべて削除<br>ラーは不要<br>ファウェアは不要<br>ウェアは不要<br>作に影響がないおまけ的なソフトウェアは不要<br>なし(コンピュータを開いたときの表示が「ローカルディスク(ドライブレター<br>(スタートアップの種類)                                                                                                    | :)」となる)                                                         |
| (プログラムと機能]<br>ゲームや付属のセキュリティソフト等、不要<br>ゲームフォルダやゲームエクスプローラ<br>動作に影響がない場合、メーカー製の<br>WirelessLAN、Bluetoothに関するソフト・<br>デスクトップガジェット等、パソコンの動<br>(コンピューターの管理]<br>記憶域 - ディスクの管理<br>ドライブのラベル<br>サービスとアプリケーション - サービス<br>Windows Search                                                                                                    | なブログラムをすべて削除<br>ラーは不要<br>ファウェアは不要<br>ウェアは不要<br>作に影響がないおまけ的なソフトウェアは不要<br>なし(コンピュータを開いたときの表示が「ローカルディスク(ドライブレター<br>(スタートアップの種類)<br>無効で 停止<br>白動(原源問題地)で 実生中                                                                                                    | :)」となる)                                                         |
| (プログラムと機能]<br>ゲームや付属のセキュリティソフト等、不要<br>ゲームフォルダやゲームエクスプローラ<br>動作に影響がない場合、メーカー製の<br>WirelessLAN、Bluetoothに関するソフト<br>デスクトップガジェット等、パソコンの動<br>(コンピューターの管理]<br>記憶域 - ディスクの管理<br>ドライブのラベル<br>サービスとアプリケーション - サービス<br>Windows Search<br>Windows Lindeta                                                                                                    | なブログラムをすべて削除<br>ラーは不要<br>ファウェアは不要<br>ちェアは不要<br>作に影響がないおまけ的なソフトウェアは不要                                                                                                    | :)」となる)                                                         |
| フログラムと機能]<br>デームや付属のセキュリティソフト等、不要<br>ゲームフォルダやゲームエクスプローラ<br>動作に影響がない場合、メーカー製の<br>WirelessLAN、Bluetoothに関するソフト<br>デスクトップガジェット等、パソコンの動<br>コンピューターの管理]<br>記憶域 ー ディスクの管理<br>ドライブのラベル<br>サービスとアプリケーション ー サービス<br>Windows Search<br>Windows Time<br>Windows Time<br>Windows Time<br>Windows Time                                                                                                    | なブログラムをすべて削除<br>ラーは不要<br>ファウェアは不要<br>ちェアは不要<br>作に影響がないおまけ的なソフトウェアは不要                                                                                                    | :)」となる)                                                         |
| フログラムと機能]<br>デームや付属のセキュリティソフト等、不要<br>ゲームフォルダやゲームエクスプローラ<br>動作に影響がない場合、メーカー製の<br>WirelessLAN、Bluetoothに関するソフト<br>デスクトップガジェット等、パソコンの動<br>ニンピューターの管理]<br>記憶域 – ディスクの管理<br>ドライブのラベル<br>サービスとアプリケーション – サービス<br>Windows Search<br>Windows Search<br>Windows Time<br>Windows Time<br>Windows Time<br>Windows Cale Elevation Service<br>(Microsoft Edge Elevation Service)                                                                                                    | なブログラムをすべて削除<br>ラーは不要<br>ファウェアは不要<br>ちェアは不要<br>作に影響がないおまけ的なソフトウェアは不要<br>なし(コンピュータを開いたときの表示が「ローカルディスク(ドライブレター<br>(スタートアップの種類)<br>無効で 停止<br>自動(遅延開始)で 実行中<br>無効で 停止に設定 ※設定後、手動(トリガー開始)実行中に戻ってもよ<br>無効で 停止                                                                                                    | :)」となる)                                                         |
| フログラムと機能]<br>デームや付属のセキュリティソフト等、不要<br>ゲームフォルダやゲームエクスプローラ<br>動作に影響がない場合、メーカー製の?<br>WirelessLAN、Bluetoothに関するソフト・<br>デスクトップガジェット等、パソコンの動<br>コンピューターの管理]<br>記憶域 ー ディスクの管理<br>ドライブのラベル<br>ナービスとアプリケーション ー サービス<br>Windows Search<br>Windows Update<br>Microsoft Edge Elevation Service<br>(Microsoft Edge Elevation Service)<br>Microsoft Edge Elevation Service)                                                                                                    | なブログラムをすべて削除<br>ラーは不要<br>フトウェアは不要<br>ウェアは不要<br>作に影響がないおまけ的なソフトウェアは不要<br>なし(コンピュータを開いたときの表示が「ローカルディスク(ドライブレター<br>(スタートアップの種類)<br>無効で 停止<br>自動(遅延開始)で 実行中<br>無効で 停止に設定 ※設定後、手動(トリガー開始)実行中に戻ってもよ<br>無効で 停止                                                                                                    | :)」となる)<br>:い                                                   |
| フログラムと機能]<br>デームや付属のセキュリティソフト等、不要<br>ゲームフォルダやゲームエクスプローラ<br>動作に影響がない場合、メーカー製の<br>WirelessLAN、Bluetoothに関するソフト<br>デスクトップガジェット等、パソコンの動<br>「コンピューターの管理]<br>記憶域 ー ディスクの管理<br>ドライブのラベル<br>サービスとアプリケーション ー サービス<br>Windows Search<br>Windows Time<br>Windows Update<br>Microsoft Edge Elevation Service<br>(Microsoft Edge Elevation Service)<br>Microsoft Edge Update Service<br>(edgeupdate)                                                                                                    | なブログラムをすべて削除<br>ラーは不要<br>フア・ウェアは不要<br>ウェアは不要<br>作に影響がないおまけ的なソフトウェアは不要<br>なし(コンピュータを開いたときの表示が「ローカルディスク(ドライブレター<br>(スタートアップの種類)<br>無効で 停止<br>自動(遅延開始)で 実行中<br>無効で 停止に設定 ※設定後、手動(トリガー開始)実行中に戻ってもよ<br>無効で 停止<br>無効で 停止                                                                                                    | :)」となる)<br>                                                     |
| フログラムと機能]<br>デームや付属のセキュリティソフト等、不要<br>ゲームフォルダやゲームエクスプローラ<br>動作に影響がない場合、メーカー製の<br>WirelessLAN、Bluetoothに関するソフト<br>デスクトップガジェット等、パソコンの動<br>コンピューターの管理]<br>記憶域 - ディスクの管理<br>ドライブのラベル<br>ナービスとアプリケーション - サービス<br>Windows Search<br>Windows Time<br>Windows Update<br>Microsoft Edge Elevation Service<br>(Microsoft Edge Update Service<br>(edgeupdate)<br>Microsoft Edge Update Service                                                                                                    | なブログラムをすべて削除<br>ラーは不要<br>フア・ウェアは不要<br>ウェアは不要<br>作に影響がないおまけ的なソフトウェアは不要<br>なし(コンピュータを開いたときの表示が「ローカルディスク(ドライブレター<br>(スタートアップの種類)<br>無効で 停止<br>自動(遅延開始)で 実行中<br>無効で 停止<br>無効で 停止<br>無効で 停止<br>無効で 停止<br>無効で 停止<br>無効で 停止<br>無効で 停止                                                                                                    | :)」となる)                                                         |
| フログラムと機能]<br>デームや付属のセキュリティソフト等、不要<br>ゲームフォルダやゲームエクスプローラ<br>動作に影響がない場合、メーカー製の<br>WirelessLAN、Bluetoothに関するソフト・<br>デスクトップガジェット等、パソコンの動<br>コンピューターの管理]<br>記憶域 - ディスクの管理<br>ドライブのラベル<br>サービスとアブリケーション - サービス<br>Windows Search<br>Windows Time<br>Windows Update<br>Microsoft Edge Elevation Service<br>(Microsoft Edge Elevation Service)<br>Microsoft Edge Update Service<br>(edgeupdatem)                                                                                                    | なブログラムをすべて削除<br>ラーは不要<br>ファウェアは不要<br>フェアは不要<br>作に影響がないおまけ的なソフトウェアは不要<br>なし(コンピュータを開いたときの表示が「ローカルディスク(ドライブレター<br>(スタートアップの種類)<br>無効で 停止<br>自動(遅延開始)で 実行中<br>無効で 停止<br>無効で 停止<br>無効で 停止<br>無効で 停止<br>無効で 停止<br>無効で 停止<br>無効で 停止                                                                                                    | :)」となる)<br>:い                                                   |
| (プログラムと機能]<br>デームや付属のセキュリティソフト等、不要<br>ゲームフォルダやゲームエクスプローラ<br>動作に影響がない場合、メーカー製の<br>WirelessLAN、Bluetoothに関するソフト・<br>デスクトップガジェット等、パソコンの動<br>(コンピューターの管理]<br>記憶域 - ディスクの管理<br>ドライブのラベル<br>サービスとアブリケーション - サービス<br>Windows Search<br>Windows Starch<br>Windows Update<br>Microsoft Edge Elevation Service<br>(Microsoft Edge Elevation Service)<br>Microsoft Edge Update Service<br>(edgeupdate)<br>Microsoft Edge Update Service<br>(edgeupdate)<br>Microsoft Edge Update Service<br>(edgeupdate)                                                                                                    | なブログラムをすべて削除<br>ラーは不要<br>ファウェアは不要<br>ウェアは不要<br>作に影響がないおまけ的なソフトウェアは不要<br>なし(コンピュータを開いたときの表示が「ローカルディスク(ドライブレター<br>(スタートアップの種類)<br>無効で 停止<br>自動(遅延開始)で 実行中<br>無効で 停止に設定 ※設定後、手動(トリガー開始)実行中に戻っても。<br>無効で 停止<br>無効で 停止<br>無効で 停止<br>無効で 停止                                                                                                    | :)」となる)<br>:い                                                   |
| フログラムと機能]<br>デームや付属のセキュリティソフト等、不要<br>ゲームフォルダやゲームエクスプローラ<br>動作に影響がない場合、メーカー製の<br>WirelessLAN、Bluetoothに関するソフト・<br>デスクトップガジェット等、パソコンの動<br>コンピューターの管理]<br>記憶域 - ディスクの管理<br>ドライブのラベル<br>サービスとアプリケーション - サービス<br>Windows Search<br>Windows Search<br>Windows Update<br>Microsoft Edge Elevation Service<br>(Microsoft Edge Elevation Service)<br>Microsoft Edge Update Service<br>(edgeupdate)<br>Microsoft Edge Update Service<br>(edgeupdatem)<br>T電源オプション]                                                                                                    | なブログラムをすべて削除<br>ラーは不要<br>フェアは不要<br>たこ影響がないおまけ的なソフトウェアは不要<br>なし(コンピュータを開いたときの表示が「ローカルディスク(ドライブレター<br>(スタートアップの種類)<br>無効で 停止<br>自動(遅延開始)で 実行中<br>無効で 停止に設定 ※設定後、手動(トリガー開始)実行中に戻ってもよ<br>無効で 停止<br>無効で 停止<br>無効で 停止                                                                                                    | :)」となる)<br>:い                                                   |
| フログラムと機能]<br>デームや付属のセキュリティソフト等、不要<br>ゲームフォルダやゲームエクスプローラ<br>動作に影響がない場合、メーカー製の?<br>WirelessLAN、Bluetoothに関するソフト・<br>デスクトップガジェット等、パソコンの動<br>デコンピューターの管理]<br>記憶域 - ディスクの管理<br>ドライブのラベル<br>サービスとアプリケーション - サービス<br>Windows Search<br>Windows Search<br>Windows Search<br>Windows Update<br>Microsoft Edge Elevation Service<br>(Microsoft Edge Elevation Service)<br>Microsoft Edge Update Service<br>(edgeupdate)<br>Microsoft Edge Update Service<br>(edgeupdatem)<br>電源ポグンの動作を選択する<br>電源ポゲッム期! たときの動作                                                                                                    | なブログラムをすべて削除<br>シーは不要<br>ファウェアは不要<br>ちェアは不要<br>作に影響がないおまけ的なソフトウェアは不要<br>なし(コンピュータを開いたときの表示が「ローカルディスク(ドライブレター<br>(スタートアップの種類)<br>無効で 停止<br>自動(遅延開始)で 実行中<br>無効で 停止に設定 ※設定後、手動(トリガー開始)実行中に戻ってもよ<br>無効で 停止<br>無効で 停止<br>無効で 停止                                                                                                    | :)」となる)<br>:い<br>:い                                             |
| フログラムと機能]<br>デームや付属のセキュリティソフト等、不要<br>ゲームフォルダやゲームエクスプローラ<br>動作に影響がない場合、メーカー製の?<br>WirelessLAN、Bluetoothに関するソフト・<br>デスクトップガジェット等、パソコンの動<br>コンピューターの管理]<br>記憶域 ー ディスクの管理<br>ドライブのラベル<br>ナービスとアプリケーション ー サービス<br>Windows Search<br>Windows Search<br>Windows Time<br>Windows Update<br>Microsoft Edge Elevation Service<br>(Microsoft Edge Elevation Service)<br>Microsoft Edge Update Service<br>(edgeupdate)<br>Microsoft Edge Update Service<br>(edgeupdatem)<br>電源ボタンの動作を選択する<br>電源ボタンの動作を選択する<br>電源ボタンを押したときの動作<br>カバーター間にたときの動作                                                                                                    | なブログラムをすべて削除<br>ラーは不要<br>フアトウェアは不要<br>ちェアは不要<br>作に影響がないおまけ的なソフトウェアは不要<br>なし(コンピュータを開いたときの表示が「ローカルディスク(ドライブレター<br>(スタートアップの種類)<br>無効で 停止<br>自動(遅延開始)で 実行中<br>無効で 停止に設定 ※設定後、手動(トリガー開始)実行中に戻ってもよ<br>無効で 停止<br>無効で 停止<br>無効で 停止<br>2000 第二<br>第二日本ので 停止<br>無効で 停止<br>無効で 停止<br>第二日本ので 停止<br>第二日本ので 停止                                                      | :)」となる)<br>                                                     |
| フログラムと機能]<br>デームや付属のセキュリティソフト等、不要<br>ゲームフォルダやゲームエクスプローラ<br>動作に影響がない場合、メーカー製の?<br>WirelessLAN、Bluetoothに関するソフト・<br>デスクトップガジェット等、パソコンの動<br>「コンピューターの管理]<br>記憶域 - ディスクの管理<br>ドライブのラベル<br>サービスとアプリケーション - サービス<br>Windows Search<br>Windows Clage Elevation Service<br>(Microsoft Edge Elevation Service)<br>Microsoft Edge Update Service<br>(edgeupdate)<br>Microsoft Edge Update Service<br>(edgeupdate)<br>Microsoft Edge Update Service<br>(edgeupdate)<br>Microsoft Edge Update Service<br>(edgeupdate)<br>Microsoft Edge Update Service<br>(edgeupdate)<br>1<br>電源ボタンの動作を選択する<br>電源ボタンの動作を選択する<br>電源ボタンの動作<br>現在利用可能ではない設定を変更します                                                                                                    | なブログラムをすべて削除<br>シーは不要<br>フトウェアは不要<br>ウェアは不要<br>作に影響がないおまけ的なソフトウェアは不要<br>なし(コンピュータを開いたときの表示が「ローカルディスク(ドライブレター<br>(スタートアップの種類)<br>無効で 停止<br>自動(遅延開始)で 実行中<br>無効で 停止<br>無効で 停止<br>無効で 停止<br>無効で 停止<br>無効で 停止<br>無効で 停止<br>無効で 停止<br>第効で 停止<br>第効で 停止<br>第効で 停止<br>第効で 停止<br>第効で 停止<br>第効で 停止<br>第効で 停止<br>第効で 停止<br>第効で 停止<br>第効で 停止<br>第000 停止<br>第000 停止 | :)」となる)<br>:)」となる)<br>:い<br>:い<br>:選択<br>: 選択<br>: 手ェックはずす      |
| フログラムと機能]<br>デームや付属のセキュリティソフト等、不要<br>ゲームフォルダやゲームエクスプローラ<br>動作に影響がない場合、メーカー製の<br>WirelessLAN、Bluetoothに関するソフト・<br>デスクトップガジェット等、パソコンの動<br>コンピューターの管理]<br>記憶域 - ディスクの管理<br>ドライブのラベル<br>ナービスとアブリケーション - サービス<br>Windows Search<br>Windows Search<br>Windows Time<br>Windows Update<br>Microsoft Edge Elevation Service<br>(Microsoft Edge Update Service<br>(edgeupdate)<br>Microsoft Edge Update Service<br>(edgeupdate)<br>Microsoft Edge Update Service<br>(edgeupdate)<br>1<br>電源ボタンの動作を選択する<br>電源ボタンを押したときの動作<br>力パーを閉じたときの動作<br>現在利用可能ではない設定を変更します<br>グラン設定の変更 - パッテリ駆動                                                                                                    | なブログラムをすべて削除<br>シーは不要<br>フア・ウェアは不要<br>ちェアは不要<br>作に影響がないおまけ的なソフトウェアは不要<br>なし(コンピュータを開いたときの表示が「ローカルディスク(ドライブレター<br>(スタートアップの種類)<br>無効で 停止<br>自動(遅延開始)で 実行中<br>無効で 停止<br>無効で 停止<br>無効で 停止<br>無効で 停止<br>無効で 停止<br>無効で 停止<br>無効で 停止<br>無効で 停止<br>無効で 停止<br>無効で 停止<br>無効で 停止<br>無効で 停止<br>無効で 停止<br>無効で 停止<br>無効で 停止<br>無効で 停止                                | :)」となる)<br>:)」となる)<br>::い<br>: 選択<br>: 選択<br>: 選択<br>: チェックはずす  |
| フログラムと機能]<br>デームや付属のセキュリティソフト等、不要<br>ゲームフォルダやゲームエクスプローラ<br>動作に影響がない場合、メーカー製の?<br>WirelessLAN、Bluetoothに関するソフト・<br>デスクトップガジェット等、パソコンの動<br>コンピューターの管理]<br>記憶域 ー ディスクの管理<br>ドライブのラベル<br>サービスとアブリケーション ー サービス<br>Windows Search<br>Windows Search<br>Windows Update<br>Microsoft Edge Elevation Service<br>(Microsoft Edge Elevation Service)<br>Microsoft Edge Update Service<br>(edgeupdate)<br>Microsoft Edge Update Service<br>(edgeupdatem)<br>電源ボタンの動作を選択する<br>電源ボタンを押したときの動作<br>力パーを閉じたときの動作<br>力スで一を閉したときの動作<br>現在利用可能ではない設定を変更します<br>プラン設定の変更 ー パッテリ駆動<br>ディスプレイの電源を切る                                                                                                    | なブログラムをすべて削除<br>ラーは不要<br>ファウェアは不要<br>フェアは不要<br>作に影響がないおまけ的なソフトウェアは不要<br>なし(コンピュータを開いたときの表示が「ローカルディスク(ドライブレター<br>(スタートアップの種類)<br>無効で 停止<br>自動(遅延開始)で 実行中<br>無効で 停止に設定 ※設定後、手動(トリガー開始)実行中に戻ってもよ<br>無効で 停止<br>無効で 停止<br>無効で 停止<br>無効で 停止<br>5分                                                                                                    | :)」となる)<br>:い<br>: 選択<br>: 選択<br>: 予エックはずす                      |
| フログラムと機能]<br>デームや付属のセキュリティソフト等、不要<br>ゲームフォルダやゲームエクスプローラ<br>動作に影響がない場合、メーカー製の、<br>WirelessLAN、Bluetoothに関するソフト・<br>デスクトップガジェット等、パソコンの動<br>コンピューターの管理]<br>記憶域 - ディスクの管理<br>ドライブのラベル<br>サービスとアブリケーション - サービス<br>Windows Search<br>Windows Search<br>Windows Update<br>Microsoft Edge Elevation Service<br>(Microsoft Edge Elevation Service)<br>Microsoft Edge Update Service<br>(edgeupdate)<br>Microsoft Edge Update Service<br>(edgeupdate)<br>Microsoft Edge Update Service<br>(edgeupdate)<br>Microsoft Edge Update Service<br>(edgeupdate)<br>Microsoft Edge Update Service<br>(edgeupdate)<br>都にするの動作を選択する<br>電源ボタンを押したときの動作<br>現在利用可能ではない設定を変更します<br>ディスブレイの電源を切る<br>コンピューターをスリーブ状態にする                                                                                                    | なブログラムをすべて削除<br>ラーは不要<br>ファウェアは不要<br>ケェアは不要<br>作に影響がないおまけ的なソフトウェアは不要<br>なし(コンピュータを開いたときの表示が「ローカルディスク(ドライブレター<br>(スタートアップの種類)<br>無効で 停止<br>自動(遅延開始)で 実行中<br>無効で 停止に設定 ※設定後、手動(トリガー開始)実行中に戻っても。<br>無効で 停止<br>無効で 停止<br>無効で 停止<br>無効で 停止<br>第効で 停止<br>第効で 停止<br>第効で 停止<br>5分<br>10分                                                                        | :)」となる)<br>:い<br>:い<br>: 選択<br>: 選択<br>: 選択<br>: チェックはずす        |
| フログラムと機能]         デームや付属のセキュリティソフト等、不要<br>ゲームフォルダやゲームエクスプローラ<br>動作に影響がない場合、メーカー製の?         WirelessLAN、Bluetoothに関するソフト・<br>デスクトップガジェット等、パソコンの動         デンピューターの管理]         記憶域 - ディスクの管理         ドライブのラベル         サービスとアプリケーション - サービス         Windows Search         Windows Search         Windows Update         Microsoft Edge Elevation Service         (degeupdate)         Microsoft Edge Update Service         (edgeupdate)         1         電源オプション]         電源オグシシン]         電源オプション]         電源オプション]         電源オグシを押したときの動作         カバーを閉じたときの動作         ガマン設定の変更 - パッテリ駆動         ディブレイの電源を切る         デン設定の変更 - 電源に接続                                                                                                    | なブログラムをすべて削除<br>ラーは不要<br>ファウェアは不要<br>ケェアは不要<br>作に影響がないおまけ的なソフトウェアは不要<br>なし(コンピュータを開いたときの表示が「ローカルディスク(ドライブレター<br>(スタートアップの種類)<br>無効で 停止<br>自動(遅延開始)で 実行中<br>無効で 停止に設定 ※設定後、手動(トリガー開始)実行中に戻っても。<br>無効で 停止<br>無効で 停止<br>無効で 停止<br>無効で 停止<br>第効で 停止<br>第効で 停止<br>第効で 停止<br>5分<br>10分                                                                        | :)」となる)<br>:い<br>: 選択<br>: 選択<br>: チェックはずす                      |
| フログラムと機能]         デームや付属のセキュリティソフト等、不要<br>ゲームフォルダやゲームエクスプローラ<br>動作に影響がない場合、メーカー製の?         WirelessLAN、Bluetoothに関するソフト・<br>デスクトップガジェット等、パソコンの動<br>ランピューターの管理]         記憶域 ーディスクの管理         ドライブのラベル         サービスとアプリケーション ーサービス         Windows Search         Windows Update         Microsoft Edge Elevation Service<br>(Microsoft Edge Update Service)         Microsoft Edge Update Service<br>(edgeupdate)         Microsoft Edge Update Service<br>(edgeupdatem)         電源ボタンの動作を選択する         電源ボタンの動作を選択する         電源ボタンの動作を選択する         ブン設定の変更 - バッテリ駆動<br>ディスプレイの電源を切る<br>コンピューターをスリープ状態にする         ブラン設定の変更 - 電源に接続         ディスプレイの電源を切る         コンピューターをスリープ状態にする                                                                                                    | なブログラムをすべて削除<br>ラーは不要<br>ファウェアは不要<br>ケェアは不要<br>作に影響がないおまけ的なソフトウェアは不要<br>なし(コンピュータを開いたときの表示が「ローカルディスク(ドライブレター<br>(スタートアップの種類)<br>無効で 停止<br>自動(遅延開始)で 実行中<br>無効で 停止に設定 ※設定後、手動(トリガー開始)実行中に戻ってもよ<br>無効で 停止<br>無効で 停止<br>無効で 停止<br>無効で 停止<br>第効で 停止<br>5分<br>10分                                                                                            | :)」となる)<br>:い<br>: 選択<br>: 選択<br>: チェックはずす                      |
| フログラムと機能]         デームや付属のセキュリティソフト等、不要         デームや付属のセキュリティソフト等、不要         ゲームフォルダやゲームエクスプローラ         動作に影響がない場合、メーカー製の?         WirelessLAN、Bluetoothに関するソフト・<br>デスクトップガジェット等、パソコンの動         コンピューターの管理]         記憶域 ー ディスクの管理         ドライブのラベル         ナービスとアプリケーション ー サービス         Windows Search         Windows State         Microsoft Edge Elevation Service         (Microsoft Edge Update Service)         Microsoft Edge Update Service         (edgeupdate)         Microsoft Edge Update Service         (edgeupdatem)         電源ボタンの動作を選択する         電源ボタンの動作を選択する         電源ボタンの動作を選択する         電源ボタンを調したときの動作         現在利用可能ではない設定を変更します         プラン設定の変更 – バッテリ駆動         ディスブレイの電源を切る         コンピューターをスリープ状態にする         プラン設定の変更 – 電源に接続         ディスブレイの電源を切る         コンピューターをスリープ状態にする                                                                                                    | なブログラムをすべて削除<br>シーは不要<br>フアトウェアは不要<br>たアは不要<br>作に影響がないおまけ的なソフトウェアは不要<br>なし(コンピュータを開いたときの表示が「ローカルディスク(ドライブレター<br>(スタートアップの種類)<br>無効で 停止<br>自動(遅延開始)で 実行中<br>無効で 停止に設定 ※設定後、手動(トリガー開始)実行中に戻ってもよ<br>無効で 停止<br>無効で 停止<br>無効で 停止<br>無効で 停止<br>5分<br>10分<br>15分                                                                                               | :)」となる)<br>:.)」<br>: 選択<br>: 選択<br>: 選択<br>: チェックはずす            |
| フレグラムと機能]         デームや付属のセキュリティソフト等、不要<br>ゲームフォルダやゲームエクスプローラ<br>動作に影響がない場合、メーカー製の?         WirelessLAN、Bluetoothに関するソフト・<br>デスクトップガジェット等、パソコンの動         ブコンピューターの管理]         記憶域 ー ディスクの管理         ドライブのラベル         サービスとアプリケーション ー サービス         Windows Search         Windows Search         Windows Search         Windows Search         Windows Update         Microsoft Edge Elevation Service (<br>(edgeupdate)         Microsoft Edge Update Service<br>(edgeupdatem)         *電源オクンの動作を選択する         電源ボタンの動作を選択する         電源ボタンの動作を選択する         電源ボタンの動作を選択する         電源ボタンの動作を選択する         ブン設定の変更 - パッテリ駆動         ディスブレイの電源を切る<br>コンピューターをスリープ状態にする         プラン設定の変更 - 電源に接続         ディブレイの電源を切る<br>コンピューターをスリープ状態にする                                                                                                    | なブログラムをすべて削除<br>                                                                                                    | :)」となる)<br>::)」となる)<br>::し<br>: 選択<br>: 選択<br>: 選択<br>: チェックはずす |
| フログラムと機能]<br>デームや付属のセキュリティソフト等、不要<br>ゲームフォルダやゲームエクスプローラ<br>動作に影響がない場合、メーカー製の?<br>WirelessLAN、Bluetoothに関するソフト・<br>デスクトップガジェット等、パソコンの動<br>コンピューターの管理]<br>記憶域 - ディスクの管理<br>ドライブのラベル<br>サービスとアプリケーション - サービス<br>Windows Search<br>Windows Search<br>Windows Update<br>Microsoft Edge Elevation Service<br>(Microsoft Edge Elevation Service)<br>Microsoft Edge Update Service<br>(edgeupdate)<br>Microsoft Edge Update Service<br>(edgeupdate)<br>Microsoft Edge Update Service<br>(edgeupdate)<br>Microsoft Edge Update Service<br>(edgeupdate)<br>Microsoft Edge Update Service<br>(edgeupdate)<br>1<br>電源ボタンの動作を選択する<br>電源ボタンを押したときの動作<br>カイーを利用可能ではない設定を変更します<br>プラン設定の変更 - バッテリ駆動<br>ディスプレイの電源を切る<br>コンピューターをスリープ状態にする<br>コンピューターをスリープ状態にする<br>コンピューターをスリープ状態にする<br>日付と時刻]                                                                                                    | なブログラムをすべて削除<br>シーは不要<br>フア・ウェアは不要<br>生アは不要<br>作に影響がないおまけ的なソフトウェアは不要<br>なし(コンピュータを開いたときの表示が「ローカルディスク(ドライブレター<br>(スタートアップの種類)<br>無効で 停止<br>自動(遅延開始)で 実行中<br>無効で 停止<br>無効で 停止<br>無効で 停止<br>無効で 停止<br>無効で 停止<br>無効で 停止<br>5分<br>10分<br>10分                                                                                                    | :)」となる)<br>:.)」<br>:.)<br>: 選択<br>: 選択<br>: 選択<br>: チェックはずす     |
| (プログラムと機能]         ゲームや付属のセキュリティソフト等、不要<br>ゲームフォルダやゲームエクスプローラ<br>動作に影響がない場合、メーカー製の?         WirelessLAN、Bluetoothに関するソフト・<br>デスクトップガジェット等、パソコンの動?         (コンピューターの管理]         記憶域 - ディスクの管理         ドライブのラベル         サービスとアブリケーション - サービス         Windows Search         Windows Search         Windows Search         Windows Search         Windows Search         Windows Update         Microsoft Edge Elevation Service<br>(Microsoft Edge Update Service<br>(edgeupdate)         Microsoft Edge Update Service<br>(edgeupdatem)         *電源オプション】         電源ボタンの動作を選択する         電源ボタンの動作を選択する         電源ボタンの動作を選択する         電源ボタンの動作を選択する         ブラン設定の変更 - バッテリ駆動<br>ディスプレイの電源を切る         コンピューターをスリープ状態にする         プラン設定の変更 - 電源に接続         ディスプレイの電源を切る         コンピューターをスリープ状態にする         「白仕と時刻]         インターネット時刻 - 設定の変更                                                                                                    | なブログラムをすべて削除<br>ラーは不要<br>ファクウェアは不要<br>生に影響がないおまけ的なソフトウェアは不要<br>なし(コンピュータを開いたときの表示が「ローカルディスク(ドライブレター<br>(スタートアップの種類)<br>無効で 停止<br>自動(遅延開始)で 実行中<br>無効で 停止に設定 ※設定後、手動(トリガー開始)実行中に戻ってもよ<br>無効で 停止<br>無効で 停止<br>無効で 停止<br>無効で 停止<br>無効で 停止<br>5分<br>10分<br>15分                                                                                              | :)」となる)<br>::)<br>:い<br>: 選択<br>: 選択<br>: 選択<br>: チェックはずす       |
| (プログラムと機能)         ゲームや村属のセキュリティソフト等、不要         ゲームンオルダやゲームエクスプローラ         動作に影響がない場合、メーカー製の?         WirelessLAN、Bluetoothに関するソフト・<br>デスクトップガジェット等、パソコンの動         (コンピューターの管理)         記憶域 - ディスクの管理         ドライブのラベル         サービスとアプリケーション - サービス         Windows Search         Windows Update         Microsoft Edge Elevation Service         (Microsoft Edge Update Service)         Microsoft Edge Update Service         (edgeupdate)         Microsoft Edge Update Service         (edgeupdate)         Microsoft Edge Update Service         (edgeupdate)         「オンション】         電源ボタンを掛したときの動作         ガンマン設定の変更 - パッテリ駆動         ディスプレイの電源を切る         コンピューターをスリープ状態にする         ブシン設定の変更 - 電源に接続         ディスプレイの電源を切る         コンピューターをスリープ状態にする         コンピューターをスリープ状態にする         コンピューターをスリープ状態にする         コンピューターをスリープ状態にする         「シターネット時刻 - 設定の変更         「ソターネット時刻 - 設定の変更                                                                                       | なブログラムをすべて削除<br>                                                                                                    | :)」となる)<br>:.)<br>:い<br>: 選択<br>: 選択<br>: チェックはずす               |
|                                                                                                    | なブログラムをすべて削除<br>                                                                                                    | :)」となる)<br>:い<br>: 選択<br>: 選択<br>: チェックはずす                      |
| (ブログラムと機能)         ゲームや付属のセキュリティソフト等、不要         ゲームフォルダやゲームエクスプローラ         動作に影響がない場合、メーカー製の?         WirelessLAN、Bluetoothに関するソフト・<br>デスクトップガジェット等、パソコンの動         (コンピューターの管理)         記憶域       ディスクの管理         ドライブのラベル         サービスとアプリケーション       サービス         Windows Search       Windows Search         Windows Search       Microsoft Edge Elevation Service         (Microsoft Edge Elevation Service)       Microsoft Edge Update Service         (edgeupdate)       Microsoft Edge Update Service         (edgeupdate))       Microsoft Edge Update Service         (edgeupdate)       Microsoft Edge Update Service         (full (Composite Edge Update Service)       Microsoft Edge Update Service         (edgeupdatem)       (電源ボタンを押したときの動作         現在利用可能ではない設定を変更します       フジン設定の変更         ブラン設定の変更       一 電源に接続         ディスブレイの電源を切る       コンピューターをスリーブ状態にする         ブクターネット時刻       一 設定の変更         インターネット時刻       一 設定の変更         インターネット時刻       一 設定の変更 | なブログラムをすべて削除<br>                                                                                                    | :)」となる)<br>::)」となる)<br>::い<br>: 選択<br>: 選択<br>: 選択<br>: チェックはずす |
| (プログラムと機能)         ゲームや村属のセキュリティソフト等、不要         ゲームンオルダやゲームエクスプローラ         動作に影響がない場合、メーカー製の?         WirelessLAN、Bluetoothに関するソフト・<br>デスクトップガジェット等、パソコンの動         (コンピューターの管理)         記憶域       ディスクの管理         ドライブのラベル         サービスとアブリケーション       サービス         Windows Search       Windows Search         Windows Search       Microsoft Edge Elevation Service         (Microsoft Edge Elevation Service)       Microsoft Edge Update Service         (edgeupdate)       Microsoft Edge Update Service         (edgeupdatem)       (edgeupdatem)         (電源オプション)       電源ボタンを押したときの動作         現ホイタンの電源を切る       コンピューターをスリーブ状態にする         ブラン設定の変更       電源に接続         ディスプレイの電源を切る       コンピューターをスリーブ状態にする         パクターネット時刻       一と同期する         (ロクターネット時刻       ことの変更         インターネット時刻       したの変更         (近日と時刻)       インターネット時刻         (システの設定       2)                                                                                                    | なブログラムをすべて削除<br>                                                                                                    | :)」となる)<br>:)」となる)<br>::い<br>: 選択<br>: 選択<br>: チェックはずす          |
| (ブログラムと機能)         ゲームや付属のセキュリティソフト等、不要         ゲームンやオスクスプローラ         動作に影響がない場合、メーカー製の?         WirelessLAN、Bluetoothに関するソフト・<br>デスクトップガジェット等、パソコンの動         [コンピューターの管理]         記憶域       ディスクの管理         ドライブのラベル         サービスとアブリケーション       サービス         Windows Search       Windows Search         Windows Search       Microsoft Edge Elevation Service (Microsoft Edge Update Service (edgeupdate)         Microsoft Edge Update Service (edgeupdate)       Microsoft Edge Update Service (edgeupdatem)         【電源オプション】       電源ボタンの動作を選択する         電源ボタンの動作を選択する       電源ボタンの動作         ガーを閉じたときの動作       カノーをとびつず状態にする         ブラン設定の変更       イバッテーをスリーブ状態にする         ブシンコーターをスリーブ状態にする       「インターネット時刻 ー 設定の変更         インターネット時刻       一         取定の設定       【         (個人用設定]       ロック画面                                                                                                    | なブログラムをすべて削除<br>                                                                                                    | :)」となる)<br>::)」となる)<br>::し<br>: 選択<br>: 選択<br>: ヺェックはずす         |

| スクリーン セーハー            | 307476/37            |             |  |
|-----------------------|----------------------|-------------|--|
|                       | 再開時にログオン画面に戻る        | : チェックはずす   |  |
| ロック画面を個人用に設定          | 画像                   | :1番左側の画像を選択 |  |
| ロック画面にトリビアやヒントなどの情報   | 最を表示する               | : チェックしない   |  |
| サインイン画面にロック画面の背景画像    | 象を表示 する              | :オフ         |  |
| テーマ                   |                      |             |  |
| デスクトップアイコンの変更         | コンピューター              | : チェックする    |  |
|                       | ごみ箱                  | : チェックする    |  |
|                       | ユーザーのファイル            | : チェックしない   |  |
|                       | ネットワーク               | : チェックする    |  |
| スタート                  |                      |             |  |
| 最近追加したアプリを表示する        |                      | :オフ         |  |
| 最近開いた項目をスタート、ジャンプリス   | スト、ファイルエクスプローラーに表示する | : オン        |  |
| ヒント、ショートカット、新しいアプリなどの | のおすすめを表示します          | :オフ         |  |
| タスク バー                |                      |             |  |
|                       |                      |             |  |

| タスク バー項目  | タスクビュー         | : オン  |
|-----------|----------------|-------|
|           | ウィジェット         | : オフ  |
|           | Copilot(プレビュー) | : オフ  |
| タスク バーの動作 | タスクバーの配置       | : 左揃え |

#### 【アプリ】

| 既 | 既定のアプリ            |       |                       |
|---|-------------------|-------|-----------------------|
|   |                   | .pdf  | Adobe Acrobat Reader  |
|   |                   | .xls  | Excel2019             |
|   |                   | .xlsx | Excel2019             |
|   |                   | .xlsm | Excel2019             |
|   |                   | .csv  | Excel2019             |
|   |                   | .doc  | Word 2019             |
|   |                   | .docx | Word 2019             |
|   | ファイルの種類またはリンクの種類の | .ppt  | PowerPoint 2019       |
|   | 規定値を設定する<br>      | .eml  | Outlook2019           |
|   |                   | .mkv  | Windows メディア プレーヤー従来版 |
|   |                   | .mp3  | Windows メディア プレーヤー従来版 |
|   |                   | .mp4  | Windows メディア プレーヤー従来版 |
|   |                   | jpeg  | Windows フォト ビューアー     |
|   |                   | jpg   | Windows フォト ビューアー     |
|   |                   | .png  | Windows フォトビューアー      |
|   |                   |       |                       |

| 【プライバシーとセキュリティ】                               |        |
|-----------------------------------------------|--------|
| 全般                                            |        |
| アプリに広告IDを使用して個人用に設定された広告を表示させる                | : オフ   |
| Webサイトが言語リストにアクセスして、ローカルに関連するコンテンツを表示できるようにする | : オフ   |
| Windowsにアプリ実行の追跡を許可して、スタートメニューと検索結果の質を向上させる   | : オフ   |
| 設定アプリでおすすめのコンテンツを表示する                         | : オフ   |
| 診断とフィードバック                                    |        |
| オプションの診断データを送信する                              | : オフ   |
| カスタマイズされたエクスペリエンス                             | : オフ   |
| フィードバックの間隔                                    | : 常にオフ |
| 検索アクセス許可                                      |        |
| セーフサーチ                                        | :標準    |
| 履歴 - このデバイスの検索履歴                              | : オン   |
| 位置情報                                          |        |
| 位置情報サービス                                      | : オフ   |
| アカウント情報                                       |        |
| アカウント情報へのアクセス                                 | : オフ   |
| 連絡先                                           |        |
| 連絡先へのアクセス                                     | : オフ   |
| アブリの診断                                        |        |
| アプリ診断へのアクセス                                   | : オフ   |
|                                               |        |

:オフ

【Windows Update】 詳細オプション - 配信の最適化 他のPCからダウンロードを許可する

#### □ ソフトウェアの設定

| <u>【クルーノホリシー】</u>                 | -                                              |                                                        |
|-----------------------------------|------------------------------------------------|--------------------------------------------------------|
| Outlook                           | 管理用テンプレートを追加する                                 |                                                        |
| office2019                        | 管理用テンプレートを追加する                                 |                                                        |
|                                   |                                                |                                                        |
| コンピューターの構成 - 管理用テンプレー             | -ト - Windows コンポーネント - Internet Explorer       |                                                        |
|                                   |                                                |                                                        |
|                                   | 1+7                                            | <b>去</b> 热 上 3                                         |
| SmartScreen Jイルター 機能の官理を宗         | 近りる                                            | : 有効一オフ                                                |
| ガスダマーエクスペリエンス向上フロクラ               | 7ムに  の加  じさ  は  いよ  う  に  9                    | - 有効                                                   |
|                                   | 見を使用する                                         | : 1930                                                 |
|                                   |                                                | : http://iww2.pref.yamagata.jp/Enterprise/sitelist.xml |
|                                   | -ト - Windows コンホーイント - Windows Update          |                                                        |
| - Windows Server Update Service 7 | から提供される史新フロクラムの官理                              | <b>本</b> 故                                             |
| 1 フトラネットのMicrosoft更新サービス(         | ル場所を指定9 る<br>一番がたかりまたり。                        | : 有 刻                                                  |
|                                   | 更新を検出するための~                                    | : http://192.168.1.202:8530                            |
|                                   | イントラネット統計サーバーの設定                               | : http://192.168.1.202:8530                            |
| インターネット上のWindows Updateに接         | 続しない                                           | :有効                                                    |
| コンピューターの構成 - 管理用テンプレー             | -ト - Windows コンポーネント - WindowsUpdate - 従来のポリシー |                                                        |
| Windows Updateに対するスキャンを発生         | まさせる更新遅延ポリシーを許可しない                             | :有効                                                    |
| コンピューターの構成 - 管理用テンプレー             | -ト - Windows コンポーネント - クラウドコンテンツ               |                                                        |
| Windowsのヒントを表示しない                 |                                                | :有効                                                    |
| Microsoftコンシューマーエクスペリエン           | スを無効にする                                        | :有効                                                    |
| コンピューターの構成 - 管理用テンプレ-             | -ト - Windows コンポーネント - ストア                     |                                                        |
| Windows8コンピューターでの更新プログ            | 「ラムの自動ダウンロードをオフにする                             | :有効                                                    |
| 更新プログラムの自動ダウンロードおよ                | :び自動インストールをオフにする                               | :有効                                                    |
| 最新バージョンのWindowsへの更新プロ             | コグラム提供をオフにする                                   | :有効                                                    |
| Microsoft Storeのすべてのアプリを無効        | かにする                                           | :有効                                                    |
| Microsoft Storeアプリケーションをオフに       | こする                                            | :有効                                                    |
| Microsoft Store内のプライベートストアの       | のみを表示する                                        | :有効                                                    |
| コンピューターの構成 - 管理用テンプレー             | -ト - Microsoft Edge - コンテンツの設定                 |                                                        |
| 特定のサイトでのポップアップ ウィンドウ              | っを許可する                                         | :有効                                                    |
|                                   |                                                | [*.]fas.pref.yamagata.jp                               |
|                                   |                                                | [*.]pref.yamagata.jp                                   |
| Microsoft Edge を既定の PDF リーダー      | として設定する通知を許可する                                 | : 無効                                                   |
| コンピューターの構成 - 管理用テンプレー             | -ト - Microsoft Edge - 既定の検索プロバイダー              |                                                        |
| 既定の検索プロバイダーを有効にする                 |                                                | :有効                                                    |
| 既定の検索プロバイダーのキーワード                 |                                                | :有効                                                    |
|                                   |                                                | : google.com                                           |

| 歴定の検索プロバイダーの名前                                                     | ・有効                                                        |
|--------------------------------------------------------------------|------------------------------------------------------------|
|                                                                    | : google                                                   |
| 既定の検索プロバイダーの検索 URL                                                 | : 有効                                                       |
|                                                                    | : https://www.google.com/search?g={searchTerms}            |
| 新しいタブページの検索ボックスエクスペリエンスを構成する                                       | · 有効 – アドレスバー                                              |
| コンピューターの構成 - 管理用テンプレート - Microsoft Edge - SmartScreen の設定          |                                                            |
| Microsoft Defender SmartScreen を構成する                               | : 無効                                                       |
| コンピューターの構成 - 管理用テンプレート - Microsoft Edge - スタートアップ ホーム ページ 新規タブ ペーシ | · · · · · · · · · · · · · · · · · · ·                      |
| スタートアップ時に実行するアクション                                                 | : 有効 - URL の一覧を開く                                          |
| コンピューターの構成 - 管理用テンプレート - Microsoft Edge                            |                                                            |
| Microsoft Edge が終了してもバックグラウンドアプリの実行を続行する                           | :無効                                                        |
| お気に入りパーを有効にする                                                      | :無効                                                        |
| 最初の実行エクスペリエンスとスプラッシュ スクリーンを非表示にする                                  | :有効                                                        |
| Internet Explorer 統合を構成する                                          | :有効 - Internet Explorerモード                                 |
| エンタープライズ モード サイト リストを構成する                                          | :有効                                                        |
|                                                                    | : http://iww2.pref.yamagata.jp/Enterprise/edgesitelist.xml |
| 検索候補を有効にする                                                         | :無効                                                        |
| Microsoft Edge からのおすすめとプロモーション通知を許可                                | : 無効                                                       |
| Microsoft 同期サービスを使用しているデータの同期を無効にする                                | :有効                                                        |
| ユーザー フィードバックを許可する                                                  | : 無効                                                       |
| 閲覧の履歴、お気に入りとコレクション、使用状況、およびその他の閲覧データを Microsoft に送信して、広告、Mic       | r:無効                                                       |
| ブラウザー使用状況に関する必要な診断データとオプションの診断データを送信する                             | : 無効                                                       |
| コンピューターの構成 - Windows の設定 - セキュリティの設定 - アカウント ポリシー - アカウントロックアウト    | のポリシー                                                      |
| アカウントのロックアウトのしきい値                                                  | : 0回ログオンに失敗                                                |
| ロックアウトカウンターのリセット                                                   | :該当なし                                                      |
| ロックアウト期間                                                           | <ul> <li>:該当なし</li> </ul>                                  |
| ユーザーの構成 – 管理用テンプレート – Microsoft Office 2019                        |                                                            |
| ツール   オブション   全般   サービスオブション… - オンラインコンテンツ                         |                                                            |
| オンラインコンテンツのオブション                                                   | 無効                                                         |
| フライバシー - セキュリティセンター                                                |                                                            |
| 初回起動時に選択ウィザードを表示しない                                                | 有効                                                         |
| カスタマーエクスペリエンス向上プログラムを有効にする                                         | 無効                                                         |
| 信頼性向上のために小規模な更新フロクラムを目動的に受信する                                      | 無効                                                         |
| ユーサーの構成 – 管理用テンフレート – Microsoft Outlook 2019                       |                                                            |
| Outlookのオブション                                                      |                                                            |
| その他 閲覧ワイントワを表示しない                                                  |                                                            |
| メール形式 - インターネット形式 Outlook リッナナネト形式オノンヨン                            | : 有効 - ナキスト形式に変換<br>                                       |
| メツセーン形式 メツセーン形式の設定                                                 | : 月刻 - T十人N形式<br>                                          |
| ユーザー設定 − 電子メールオプ UULIOK (添行 ファイルの)アイルのレビューを表示 ぐさないようにする            | - 有効                                                       |
| キャンション モディールをナイスト形式になったりの アメリカ アメリカ アメリカ アメリカ アメリカ アメリカ アメリカ アメリカ  | - 11-20                                                    |
| 着石川さ電ナールをナイスト形式で衣示する                                               |                                                            |
| ビイエリノイ = ビイエリノイゼンダー   マクロのゼイユリアイ設定                                 | 17以「市に言古を衣不りる                                              |

# [Microsoft Edge] 起動時の画面 ※起動時にダイアログ画面が表示されないようにすること。 「自分で制御する」というメッセージ画面で「完全セットアップ」を選択する。 「新しいタブページを選択しましょう」というメッセージ画面で「確認」を選択する。 「すべてのデバイスでお気に入りやパスワードなどを表示する」というメッセージ画面で「サインインしないで続行」を選択する。 設定 プライバシー、検索、サービス Microsoft Edgeの起動時 「れらのページを開く」 「ホーム]、および[新規]タブ Microsoft Edgeの起動時 「ホーム]ボタン 選択し以下URLを設定 ー ツールバーに[ホーム]ボタンを表示 #ttp://iww2.pref.yamagata.jp/

【Windowsメディアプレーヤー従来版】

| 거  | ニューバー            | 常に表示する                                |           |
|----|------------------|---------------------------------------|-----------|
| ツ- | ール ー オプション       |                                       |           |
|    | プレーヤー            |                                       |           |
|    | プレーオーの手中         | ローカルメディアファイルを再生するときライブラリに追加する         | : チェックはずす |
|    | ノレーヤーの設定         | インターネットに接続する(他のコマンドよりも優先)             | : チェックはずす |
|    | ライブラリ            |                                       |           |
|    | ファイルのメディア情報の自動更新 | インターネットから追加情報を取得する                    | : チェックはずす |
|    | プライバシー           |                                       |           |
|    | 再生機能とデバイスエクスペリエン | インターネットからメディア情報を取得する                  | : チェックはずす |
|    | スの拡張             | 追加のメディア情報をインターネットから取得して音楽ファイルを更新する    | : チェックはずす |
|    | コンテンツプロバイダーサービスの | 一意のプレーヤーIDをコンテンツのプロバイダーに送信する          | : チェックはずす |
|    | 診断とフィードバック       | Microsoftのソフトウェアおよびサービスの品質向上に役立てるため、プ | : チェックはずす |
|    | セキュリティ           |                                       |           |
|    | コンテンツ            | プレーヤーをWebページ内で使用しているときは、スクリプトコマンドと    | : チェックはずす |
|    |                  |                                       |           |

#### 【Acrobat Reader 最新版】

| X | ニュー - 環境設定            |                       |                       |
|---|-----------------------|-----------------------|-----------------------|
|   | JavaScript—JavaScript | Acrobat JavaScriptを使用 | : チェックはずす             |
|   | インターネットーインターネットオプショ   | 接続速度                  | : LANに変更(項目ない場合は設定不要) |
|   | セキュリティ(拡張)            | 起動時に保護モードを有効にする       | : チェックはずす             |

#### 【総務事務システム】 総務事務システム日

| 務 | §事務システム用JDK                    |
|---|--------------------------------|
| A | AdoptOpenJDKのファイルをCドライブ直下に配置する |
|   | C:¥Program Files¥AdoptOpenJDK  |
|   | C:¥ymgt−sky                    |
|   | 0.#yringt_sky                  |

#### □ その他

#### 【エクスプローラーのオプション】

| 全般        |                        |         |  |  |
|-----------|------------------------|---------|--|--|
| プライバシー    | 最近使用したファイルを表示する :      | チェックはずす |  |  |
|           | 頻繁に使用されるフォルダーを表示する :   | チェックはずす |  |  |
|           | Office.comのファイルを表示する : | チェックはずす |  |  |
| 表示 - 詳細設定 |                        |         |  |  |

| ファイルおよびフォルダー   | 登録されている拡張子は表示しない<br>別のプロセスでフォルダーウィンドウを開く | : チェックはずす<br>: チェックする |  |
|----------------|------------------------------------------|-----------------------|--|
| 【デスクトップ】       |                                          |                       |  |
| 追加するショートカット    |                                          |                       |  |
| Microsoft Edge |                                          |                       |  |
| Acrobat Reader |                                          |                       |  |
|                |                                          |                       |  |

#### 【タスクバー】

| 表 | 示するアイコン        |         |
|---|----------------|---------|
|   | タスクビュー         | : デフォルト |
|   | Microsoft Edge | :新規追加   |
|   | エクスプローラ        | : デフォルト |
|   | Copilot(プレビュー) | : 非表示   |

#### 【スタートメニュー】(すべてのアプリ)

| feedback hub                   | : ソフトウェア自体を削除 |
|--------------------------------|---------------|
| Get Office                     | : ソフトウェア自体を削除 |
| Groove Music                   | : ソフトウェア自体を削除 |
| Maps(マップ)                      | : ソフトウェア自体を削除 |
| Microsoft Solitaire Collection | : ソフトウェア自体を削除 |
| Mixed Reality Viewer           | : ソフトウェア自体を削除 |
| Movies&TV                      | : ソフトウェア自体を削除 |
| OneNote                        | : ソフトウェア自体を削除 |
| OneDrive                       | : ソフトウェア自体を削除 |
| Paid Wi-Fi & Cellular          | : ソフトウェア自体を削除 |
| People                         | : ソフトウェア自体を削除 |
| Skype                          | : ソフトウェア自体を削除 |
| Xbox                           | : ソフトウェア自体を削除 |
| ストア                            | : ソフトウェア自体を削除 |
| 複合現実ポータル                       | : ソフトウェア自体を削除 |
| フォト                            | : ソフトウェア自体を削除 |
| 付箋(Sticky Notes)               | : ソフトウェア自体を削除 |
| メッセージング                        | : ソフトウェア自体を削除 |
| Cortana                        | ・ソフトウェア自体を削除  |

#### 【スタートメニュー】(ピン留め済み)

| 表 | 示するのは以下のアイコンのみ   |
|---|------------------|
|   |                  |
|   | カレンダー            |
|   | Microsoft Edge   |
|   | Microsoft Office |
|   | Excel            |
|   | Word             |
|   | PowerPoint       |
|   | Acrobat Reader   |
|   | コントロールパネル        |
|   | 設定               |

#### 【レジストリ】

| +-                                                                   | タイプ                                                     | 値                                                        |  |
|----------------------------------------------------------------------|---------------------------------------------------------|----------------------------------------------------------|--|
| HKEY_CURRENT_USER¥Software¥Microsoft¥Office¥16.0¥Outlook¥Preferences |                                                         |                                                          |  |
| DisableTNEF                                                          | REG_DWORD                                               | 1                                                        |  |
| HKEY_LOCAL_MACHINE¥SOFTWARE¥Poli                                     | cies¥Microsoft¥Windows¥CurrentVersion¥Internet Settings |                                                          |  |
| CertificateRevocation                                                | REG_DWORD                                               | 0                                                        |  |
| HKEY_LOCAL_MACHINE¥SOFTWARE¥Policies                                 | ¥Adobe¥Acrobat Reader¥DC¥FeatureLockDown                |                                                          |  |
| bUpdater                                                             | REG_DWORD                                               | 0                                                        |  |
| HKEY_LOCAL_MACHINE¥SOFTWARE¥Policies                                 | ¥Adobe¥Acrobat Reader¥DC¥FeatureLockDown                |                                                          |  |
| bUpdateToSingleApp                                                   | REG_DWORD                                               | 0                                                        |  |
| HKEY_LOCAL_MACHINE¥SYSTEM¥Current                                    | tControlSet¥Control¥Lsa                                 |                                                          |  |
| disabledomaincreds                                                   | REG_DWORD                                               | 0                                                        |  |
| HKEY_LOCAL_MACHINE¥SOFTWARE¥Microsof                                 | t¥Windows¥CurrentVersion¥Policies¥System                |                                                          |  |
| ConsentPromptBehaviorUser                                            | REG_DWORD                                               | 0                                                        |  |
| HKEY_CURRENT_USER¥Software¥Microsoft                                 | ¥Windows¥CurrentVersion¥Internet Settings               |                                                          |  |
| SyncMode5                                                            | REG_DWORD                                               | 3                                                        |  |
| HKEY_LOCAL_MACHINE¥SOFTWARE¥Policies                                 | ¥Microsoft¥EdgeUpdate                                   |                                                          |  |
| UpdateDefault                                                        | REG_DWORD                                               | 0                                                        |  |
| HKEY_LOCAL_MACHINE¥SOFTWARE¥Microsof                                 | t¥EdgeUpdate                                            |                                                          |  |
| DoNotUpdateToEdgeWithChromium                                        | REG_DWORD                                               | 1                                                        |  |
| HKEY_LOCAL_MACHINE¥SOFTWARE¥Policies                                 | ¥Microsoft¥Edge¥PopupsAllowedForUrls                    |                                                          |  |
| (既定)                                                                 | REG_SZ                                                  | 名前:1 データ:[*.]fas.pref.yamagata.jp                        |  |
| HKEY_LOCAL_MACHINE¥SOFTWARE¥Policies                                 | ¥Microsoft¥Edge¥PopupsAllowedForUrls                    |                                                          |  |
| (既定)                                                                 | REG_SZ                                                  | 名前 : 2 データ: [*.]pref.yamagata.jp                         |  |
| HKEY_LOCAL_MACHINE¥SOFTWARE¥Policies                                 | ¥Microsoft¥Edge                                         |                                                          |  |
| ShowPDFDefaultRecommendationsEnab                                    | ble REG_DWORD                                           | 0                                                        |  |
| HKEY_LOCAL_MACHINE¥SOFTWARE¥Policies                                 | ¥Microsoft¥Edge                                         |                                                          |  |
| NewTabPageSearchBox                                                  | REG_SZ                                                  | redirect                                                 |  |
| HKEY_LOCAL_MACHINE¥SOFTWARE¥Policies                                 | ¥Microsoft¥Edge                                         |                                                          |  |
| SmartScreenEnabled                                                   | REG_DWORD                                               | 0                                                        |  |
| HKEY_LOCAL_MACHINE¥SOFTWARE¥Policies                                 | ¥Microsoft¥Edge                                         |                                                          |  |
| BackgroundModeEnabled                                                | REG_DWORD                                               | 0                                                        |  |
| HKEY_LOCAL_MACHINE¥SOFTWARE¥Policies                                 | ¥Microsoft¥Edge                                         |                                                          |  |
| FavoritesBarEnabled                                                  | REG_DWORD                                               | 存在する場合、0                                                 |  |
| HKEY_LOCAL_MACHINE¥SOFTWARE¥Policies¥Microsoft¥Edge                  |                                                         |                                                          |  |
| HideFirstRunExperience                                               | REG_DWORD                                               | 1                                                        |  |
| HKEY_LOCAL_MACHINE¥SOFTWARE¥Policies                                 | ¥Microsoft¥Edge                                         |                                                          |  |
| InternetExplorerIntegrationLevel                                     | REG_DWORD                                               | 1                                                        |  |
| HKEY_LOCAL_MACHINE¥SOFTWARE¥Policies¥Microsoft¥Edge                  |                                                         |                                                          |  |
| InternetExplorerIntegrationSiteList                                  | REG_SZ                                                  | http://iww2.pref.yamagata.jp/Enterprise/edgesitelist.xml |  |
| HKEY_LOCAL_MACHINE¥SOFTWARE¥Policies                                 | ¥Microsoft¥Edge                                         |                                                          |  |
| SearchSuggestEnabled                                                 | REG_DWORD                                               | 0                                                        |  |

| HKEY_LOCAL_MACHINE¥SOFTWARE¥Policies¥Microsoft¥Edge |                 |                                        |  |
|-----------------------------------------------------|-----------------|----------------------------------------|--|
| ShowRecommendationsEnabled                          | REG_DWORD       | 0                                      |  |
| HKEY_LOCAL_MACHINE¥SOFTWARE¥Policies                | ¥Microsoft¥Edge |                                        |  |
| SyncDisabled                                        | REG_DWORD       | 1                                      |  |
| HKEY_LOCAL_MACHINE¥SOFTWARE¥Policies                | ¥Microsoft¥Edge |                                        |  |
| UserFeedbackAllowed                                 | REG_DWORD       | 0                                      |  |
| HKEY_LOCAL_MACHINE¥SOFTWARE¥Policies                | ¥Microsoft¥Edge |                                        |  |
| HubsSidebarEnabled                                  | REG_DWORD       | 0                                      |  |
| HKEY_LOCAL_MACHINE¥SOFTWARE¥Policies¥Microsoft¥Edge |                 |                                        |  |
| WebWidgetAllowed                                    | REG_DWORD       | 0                                      |  |
| HKEY_LOCAL_MACHINE¥SOFTWARE¥Policies¥Microsoft¥Edge |                 |                                        |  |
| AutofillCreditCardEnabled                           | REG_DWORD       | 0                                      |  |
| HKEY_CLASSES_ROOT¥HLNDLIA.HLNDLIACtrl.1             |                 |                                        |  |
| (既定)                                                | REG_SZ          | HolonEnterprise Web Control            |  |
| HKEY_CLASSES_ROOT¥HLNDLIA. HLNDLIACtr1. 1¥CLSID     |                 |                                        |  |
| (既定)                                                | REG_SZ          | {3C46CE03-8660-11D0-B3F6-00004CA54A09} |  |

#### 【タスクスケジューラ】

| タ | スク スケジューラ ー タスク スケジューラ ライブラリ       |      |
|---|------------------------------------|------|
|   | MicrosoftEdgeUpdateTaskMachineUA   | : 削除 |
|   | MicrosoftEdgeUpdateTaskMachineCore | : 削除 |
| - |                                    |      |

大きいアイコン

【アカウントの作成】 【新しいアカウントを作成し、そのアカウントの動作確認をすること】 【作成したuser2(仮)がuserのブロファイル相当になっていること(OutlookとWindows Media Playerの設定は引き継がなくても可)、プログラムの動作確認をすること

#### □ 【フォルダ内のファイル】

| ドキュメントフォ | +ルダ、Cドライブ直下、Dドライブ直下などに、作業で使用したフォルダとファイルを残さないこと。 |
|----------|-------------------------------------------------|
| ただし企業局カ  | から指定されたソフトウェアインストール時に作成されたファイルとフォルダは除く。         |

## ■ userで以下の操作・設定を行うこと

#### □ 【アカウントの画像】

| user アカウント - ユーザ-<br>ファイルの選択 | <sup>情報 –</sup> 指定のイメージ画像を使用 |  |
|------------------------------|------------------------------|--|
| 【コントロールパネルでの設定】              |                              |  |

# 表示方法

| セキュリティとメンテナンス】      |                                |
|---------------------|--------------------------------|
| 2キュリティとメンテナンスの設定を変更 |                                |
| セキュリティメッセージ         | ウイルス対策だけチェックする(グレーアウトの項目はそのまま) |
| メンテナンスメッセージ         | すべてチェックはずす(グレーアウトの項目はそのまま)     |

【インターネットオプション】

| 全般 -       | - 閲覧の履歴 – 設定                    |                                    |                          |
|------------|---------------------------------|------------------------------------|--------------------------|
| イン         | ンターネットー時ファイル                    | Webサイトを表示するたびに確認する                 | :選択する                    |
| セキュ        | リティ                             |                                    |                          |
| イン         | ンターネット - このゾーンのセキュリテ            | ィレベル                               | : 既定のレベル                 |
| <b>D</b> - | ーカルイントラネット - このゾーンのセ            | キュリティレベル                           | : 低                      |
| 制          | 限付きサイト - このゾーンのセキュリ             | ティレベル                              | : 既定のレベル                 |
| 信          | 頼済みサイト                          |                                    |                          |
|            | サイト - Web サイト                   | http://*.fas.pref.yamagata.jp      | : 追加する                   |
|            | レベルのカスタマイズ                      |                                    |                          |
|            | ActiveXコントロールとプラグイン             | ActiveXフィルターを有効にする                 | : 無効にする                  |
|            | ActiveXコントロールとプラグイン             | ActiveXを警告なしで使用することを承認済みの。         | : 有効にする                  |
|            | ActiveXコントロールとプラグイン             | スクリプトレットの許可                        | : 有効にする                  |
|            | ActiveXコントロールとプラグイン             | スクリプトを実行しても安全だとマークされていない。          | : 有効にする                  |
|            | ActiveXコントロールとプラグイン             | 署名されたActiveXコントロールのダウンロード          | ・有効にする                   |
|            | ActiveXコントロールとプラグイン             | ま署名のActiveXコントロールのダウンロード。          | :有効にする                   |
| <b>D</b> - | ーカルイントラネット - サイト                |                                    |                          |
|            | イントラネットのネットワークを自動的              | に検出する                              | : チェックはずす                |
|            | ほかのゾーンに指定されていないロー               | ーカル(イントラネット)のサイトをすべて含める            | ・チェックする                  |
|            | プロキシサーバーを使用しないサイト               | をすべて含める                            | · チェックする                 |
|            | すべてのネットワークパス(UNC)を含             | である。<br>                           | ・チェックする                  |
|            | 詳細設定 - Webサイト                   | ** 0                               |                          |
|            | http://iwn sky pref vamagata ip |                                    | · 追加する                   |
|            | http://iwa.sky.pref.yamagata.jp |                                    | · 追加する                   |
|            | http://wa.sky.pref.yanagatajp   |                                    | · 追加する                   |
|            | http://wp.sry.pref.yanagada.jp  |                                    | : 追加する                   |
|            | http://irp.sky.pref.vamagata.jp |                                    | : 追加する                   |
|            | http://iww2.pref.yamagata.jp    |                                    | : 追加する                   |
| プライ        | バシー                             |                                    |                          |
| ポッ         | ップアップブロック                       | ポップアップ ブロックを有効にする                  | : チェックする                 |
|            | 設定 - ポップアップ ブロックの設定             |                                    |                          |
|            | 例外 - 許可されたサイト                   | *.pref.yamagata.jp                 | : 追加する                   |
|            |                                 | ポップアップのブロック時に音を鳴らす                 | : チェックする                 |
|            | 通知とブロック レベル                     | ポップアップのブロック時に通知バーを表示する             | : チェックする                 |
|            |                                 | ブロック レベル                           | : 中:ほとんどの自動ポップアップをブロックする |
| コンテ        | ンツ                              |                                    |                          |
| ≣πα        | 四事 武四事                          | i-Filterの証明書(Digital Arts Inc. CA) | : 信頼されたルート証明機関           |
| 乱上。        | 明書 - 証明書                        | LGPKIの証明書(Application CA R2)       | : 信頼されたルート証明機関           |
| オ-         | ートコンプリート – 設定                   | 全てチェックはずす                          |                          |
| 接続         |                                 |                                    |                          |
| ダー         | イヤルアップと仮想プライベートネット              | なし/ダイヤルしない                         |                          |
| LA         | Nの設定                            |                                    |                          |
|            | 白動推出                            | 設定を自動的に検出する                        | : チェックはずす                |
|            | 日期情风                            | 自動構成スクリプトを使用する                     | : チェックはずす                |

|    |          | LANにプロキシサーバーを使用する          | : チェックする |  |
|----|----------|----------------------------|----------|--|
|    | プロキシサーバー | アドレス : 別途指示                |          |  |
|    |          | ローカルアドレスにはプロキシサーバーを使用しない   | : チェックする |  |
|    | 詳細設定     |                            |          |  |
|    | サーバー     | すべてのプロトコルに同じプロキシサーバーを使用する  | : チェックする |  |
|    | 例外       | 別途指示                       |          |  |
| 詳約 | 田設定      |                            |          |  |
|    | セキュリティ   | マイコンピューターのファイルでのアクティブコンテンツ | : チェックする |  |
|    |          |                            |          |  |

#### 【電源オプション】

| 電 | 電源ボタンの動作を選択する     |                              |  |
|---|-------------------|------------------------------|--|
|   | 電源ボタンを押したときの動作    | シャットダウン(バッテリ駆動、電源に接続とも) : 選択 |  |
|   | カバーを閉じたときの動作      | スリープ状態(バッテリ駆動、電源に接続とも) : 選択  |  |
| ブ | プラン設定の変更 ー バッテリ駆動 |                              |  |
|   | ディスプレイの電源を切る      | 5分                           |  |
|   | コンピューターをスリープ状態にする | 10分                          |  |
| ブ | プラン設定の変更 – 電源に接続  |                              |  |
|   | ディスプレイの電源を切る      | 10分                          |  |
|   | コンピューターをスリープ状態にする | 15分                          |  |

# □ 設定での設定 【個人用設定】

| _  |                       |                     |              |  |
|----|-----------------------|---------------------|--------------|--|
|    | ロック画面                 |                     |              |  |
|    | スクリーン セーバー            | 3Dテキスト/3分           |              |  |
|    |                       | 再開時にログオン画面に戻る       | : チェックする     |  |
|    | ロック画面を個人用に設定          | 画像                  | : 1番左側の画像を選択 |  |
|    | ロック画面にトリビアやヒントなどの情報   | を表示する               | : チェックはずす    |  |
|    | サインイン画面にロック画面の背景画像    | を表示 する              | : オフ         |  |
| テ  | ーマ                    |                     |              |  |
|    | デスクトップアイコンの変更         | コンピューター             | : チェックする     |  |
|    |                       | ごみ箱                 | : チェックする     |  |
|    |                       | ユーザーのファイル           | : チェックする     |  |
|    |                       | ネットワーク              | : チェックする     |  |
| ス  | タート                   |                     |              |  |
|    | 最近追加したアプリを表示する        |                     | : オフ         |  |
|    | ヒント、ショートカット、新しいアプリなどの | )おすすめを表示します         | : オフ         |  |
|    | 最近開いた項目をスタート、ジャンプリス   | ト、ファイルエクスプローラーに表示する | : オン         |  |
| タン | 9x7 x—                |                     |              |  |
|    | タスク バー項目              | タスクビュー              | : オン         |  |
|    |                       | ウィジェット              | : オフ         |  |
|    |                       | Copilot(プレビュー)      | : オフ         |  |
|    | タスク バーの動作             | タスクバーの配置            | : 左揃え        |  |

#### <u>【アプリ】</u>

| 既 <u>定のアプリ</u>    |       |                       |
|-------------------|-------|-----------------------|
| ファイルの種類またはリンクの種類の | .pdf  | Adobe Acrobat Reader  |
| 規定値を設定する          | .xls  | Excel2019             |
|                   | .xlsx | Excel2019             |
|                   | .xlsm | Excel2019             |
|                   | .CSV  | Excel2019             |
|                   | .doc  | Word 2019             |
|                   | .docx | Word 2019             |
|                   | .ppt  | PowerPoint 2019       |
|                   | .eml  | Outlook2019           |
|                   | .mkv  | Windows メディア プレーヤー従来版 |
|                   | .mp3  | Windows メディア プレーヤー従来版 |
|                   | .mp4  | Windows メディア プレーヤー従来版 |
|                   | jpeg  | Windows フォト ビューアー     |
|                   | jpg   | Windows フォト ビューアー     |
|                   | .png  | Windows フォト ビューアー     |
|                   | .gif  | Windows フォト ビューアー     |

#### 【プライバシーとセキュリティ】

| 王般                                                  |        |
|-----------------------------------------------------|--------|
| アプリに広告IDを使用して個人用に設定された広告を表示させる                      | : オフ   |
| Webサイトが言語リストにアクセスできるようにして、ローカルに関連するコンテンツを表示できるようにする | : オフ   |
| Windowsにアプリ実行の追跡を許可して、スタートメニューと検索結果の質を向上させる         | : オフ   |
| 設定アプリでおすすめのコンテンツを表示する                               | : オフ   |
| 診断とフィードバック                                          |        |
| オプションの診断データを送信する                                    | : オフ   |
| カスタマイズされたエクスペリエンス                                   | : オフ   |
| フィードバックの間隔                                          | : 常にオフ |
| 検索アクセス許可                                            |        |
| セーフサーチ                                              | :標準    |
| 履歴 – このデバイスの検索履歴                                    | : オン   |
| 位置情報                                                |        |
| 位置情報はこのデバイスの管理者によって無効にされています                        |        |
| アカウント情報                                             |        |
| アカウント情報はこのデバイスの管理者によって無効にされています                     |        |
| 連絡先                                                 |        |
| 連絡先はこのデバイスの管理者によって無効にされています                         |        |
| アプリの診断                                              |        |
| アプリの診断はこのデバイスの管理者によって無効にされています                      |        |
|                                                     |        |
| [Windows Update]                                    |        |

# 「詳細オプション - 配信の最適化 他のPCからダウンロードを許可する

□ ソフトウェアの設定 【Outlook】 ファイル - 情報 - アカウント設定 - アドレス帳 - 新規 - インターネットディレクトリサービス

:オフ

|   | サーバー情報 - サーバー名               | 別途指示                               |           |  |
|---|------------------------------|------------------------------------|-----------|--|
|   | ログオン情報                       | このサーバにはログオンが必要                     | : チェックはずす |  |
|   | 詳細設定 - 検索 - 検索ベース            | ユーザー設定 : dc=pref,dc=yamagata,dc=jp |           |  |
| フ | ファイル - オプション ー メール ー メッセージ形式 |                                    |           |  |
|   |                              |                                    |           |  |

インターネットメールの受信者にリッチテキスト形式のメッセージを送信する際以下の形式を使用する

: テキスト形式に変換

#### [Microsoft Edge]

| 起                                                           | 動時の画面                  | ※起動時にダイアログ画面が表示されないようにすること。    |                                   |
|-------------------------------------------------------------|------------------------|--------------------------------|-----------------------------------|
|                                                             | 「自分で制御する」というメッセージ画面    | で「完全セットアップ」を選択する。              |                                   |
|                                                             | 「新しいタブページを選択しましょう」とい   | うメッセージ画面で「確認」を選択する。            |                                   |
| 「すべてのデバイスでお気に入りやパスワードなどを表示する」というメッセージ画面で「サインインしないで続行」を選択する。 |                        |                                | を選択する。                            |
| 設                                                           | 定                      |                                |                                   |
|                                                             | プライバシー、検索、サービス         | Microsoft Defender SmartScreen | : オフ                              |
|                                                             |                        | アドレスバーと検索 – アドレスバーで使用する検索エンジン。 | : Google(既定)                      |
|                                                             | [スタート]、[ホーム]、および[新規]タブ | Microsoft Edgeの起動時             | これらのページを開く                        |
|                                                             |                        |                                | http://iww2.pref.yamagata.jp/     |
|                                                             |                        |                                | http://igw3.pref.yamagata.jp/cgi- |
|                                                             |                        |                                | bin/dneo/zinfo.cgi?cmd=infoindex  |
|                                                             |                        | [ホーム]ボタン                       | 選択し以下URLを設定                       |
|                                                             |                        | - ツールバーに[ホーム]ボタンを表示            | http://iww2.pref.yamagata.jp/     |
| お                                                           | 気に入り                   |                                |                                   |
|                                                             | お気に入りに以下を追加            |                                |                                   |

企業局財務会計システム: http://ecm32.bhc.asp.lgwan.jp/e-clearK-PYMGT/index.htm

#### 【Windowsメディアプレーヤー従来版】

| メニューバー |                  | 常に表示する                                |         |
|--------|------------------|---------------------------------------|---------|
| ツ-     | ール ー オプション       |                                       |         |
|        | プレーヤー            |                                       |         |
|        | プレーオーの手中         | ローカルメディアファイルを再生するときライブラリに追加する         | チェックはずす |
|        | フレーヤーの設定         | インターネットに接続する(他のコマンドよりも優先)             | チェックはずす |
|        | ライブラリ            |                                       |         |
|        | ファイルのメディア情報の自動更新 | インターネットから追加情報を取得する                    | チェックはずす |
|        | プライバシー           |                                       |         |
|        | 再生機能とデバイスエクスペリエン | インターネットからメディア情報を取得する                  | チェックはずす |
|        | スの拡張             | 追加のメディア情報をインターネットから取得して音楽ファイルを更新する    | チェックはずす |
|        | コンテンツプロバイダーサービスの | ー意のプレーヤーIDをコンテンツのプロバイダーに送信する          | チェックはずす |
|        | 診断とフィードバック       | Microsoftのソフトウェアおよびサービスの品質向上に役立てるため、プ | チェックはずす |
|        | セキュリティ           |                                       |         |
|        | コンテンツ            | プレーヤーをWebページ内で使用しているときは、スクリプトコマンドと    | チェックはずす |

### 【Acrobat Reader 最新版】

| メ | ニュー - 環境設定            |                       |                       |   |
|---|-----------------------|-----------------------|-----------------------|---|
|   | JavaScript—JavaScript | Acrobat JavaScriptを使用 | : チェックはずす             |   |
|   | インターネットーインターネットオプショ   | 接続速度                  | : LANに変更(項目ない場合は設定不要) | _ |
|   | セキュリティ(拡張)            | 起動時に保護モードを有効にする       | : チェックはずす             |   |

#### □ その他

| その他              |                      |           |  |
|------------------|----------------------|-----------|--|
| 【エクスプローラーのオプション】 |                      |           |  |
| 表示 一 詳細設定        |                      |           |  |
| ファイルおよびフォルダー     | 登録されている拡張子は表示しない     | : チェックはずす |  |
|                  | 別のプロセスでフォルダーウィンドウを開く | : チェックする  |  |
|                  | Office.comのファイルを表示する | : チェックはずす |  |
| 全般 ー プライバシー      |                      |           |  |
| プライバシー           | 最近使用したファイルを表示する      | : チェックはずす |  |
|                  | 頻繁に使用されるフォルダーを表示する   | : チェックはずす |  |

#### <u>【デスクトップ】</u>

| ĭ | 追加するショートカット    |  |  |
|---|----------------|--|--|
|   | Microsoft Edge |  |  |
|   | Outlook        |  |  |
|   | Acrobat Reader |  |  |

#### 【タスクバー】

| 表 | 表示するアイコン        |         |
|---|-----------------|---------|
|   | タスクビュー          | : デフォルト |
|   | Microsoft Edge  | :新規追加   |
|   | エクスプローラー        | : デフォルト |
|   | Outlook         | :新規追加   |
|   | Copilot (プレビュー) | :非表示    |

#### 【スタートメニュー】(すべてのアプリ)

| feedback hub                   | :ソフトウェア自体を削除  |
|--------------------------------|---------------|
| Get Office                     | : ソフトウェア自体を削除 |
| Groove Music                   | : ソフトウェア自体を削除 |
| Maps                           | :ソフトウェア自体を削除  |
| Microsoft Solitaire Collection | : ソフトウェア自体を削除 |
| Mixed Reality Viewer           | :ソフトウェア自体を削除  |
| Movies&TV                      | : ソフトウェア自体を削除 |
| OneNote                        | :ソフトウェア自体を削除  |
| OneDrive                       | : ソフトウェア自体を削除 |
| Paid Wi−Fi & Cellular          | :ソフトウェア自体を削除  |
| People                         | : ソフトウェア自体を削除 |
| Skype                          | :ソフトウェア自体を削除  |
| Xbox                           | : ソフトウェア自体を削除 |
| ストア                            | : ソフトウェア自体を削除 |
| 複合現実ポータル                       | :ソフトウェア自体を削除  |
| フォト                            | : ソフトウェア自体を削除 |
| 付箋(Sticky Notes)               | : ソフトウェア自体を削除 |
| メッセージング                        | : ソフトウェア自体を削除 |

#### 【スタートメニュー】(ピン留め済み)

| 長示               | するのは以下のアイコンのみ  |  |  |  |
|------------------|----------------|--|--|--|
| ク                | <u> </u>       |  |  |  |
|                  | カレンダー          |  |  |  |
|                  | Microsoft Edge |  |  |  |
| Microsoft Office |                |  |  |  |
|                  | Outlook        |  |  |  |
|                  | Excel          |  |  |  |
|                  | Word           |  |  |  |
|                  | PowerPoint     |  |  |  |
| Acrobat Reader   |                |  |  |  |
|                  | ントロールパネル       |  |  |  |
| 킔                |                |  |  |  |

#### 【レジストリ確認】

| +-                                                                            | タイプ       | 值 |  |  |
|-------------------------------------------------------------------------------|-----------|---|--|--|
| HKEY_CURRENT_USER¥Software¥Microsoft¥Office¥16.0¥Outlook¥Preferences          |           |   |  |  |
| DisableTNEF                                                                   | REG_DWORD | 1 |  |  |
| HKEY_CURRENT_USER¥Software¥Microsoft¥Windows¥CurrentVersion¥Internet Settings |           |   |  |  |
| SyncMode5                                                                     | REG_DWORD | 3 |  |  |

#### ■ 最後に

取をいっ 【フォルダ内のファイル】 ドキュメントフォルダ、Cドライブ直下、Dドライブ直下などに、作業で使用したフォルダとファイルを残さないこと。 ただし企業局から指定されたソフトウェアインストール時に作成されたファイルとフォルダは除く。

【その他】 上記設定値が変更となる場合、大幅な設定変更でない限り随時対応を行うこと。